# DigiMemo L2 / A402

Digital Notepad with Memory

# Mürekkep ile sıradan bir kağıda yazdığınız herşeyi dijital olarak alır ve saklar.

| ACECAD                                                                                                    |                                   |
|----------------------------------------------------------------------------------------------------|-----------------------------------|
|                                                                                                    |                                   |
| and I and I amb                                                                                                   | Page : 58                         |
| Time: Pm 02:00-                                                                                                   |                                   |
| <ul> <li>Members: Joe. Ketan., Loris. Jason. Antii</li> <li>Subject. The distribution of -sake in zoos</li> </ul> | is as follows:                    |
| <ul> <li>Far East 20%</li> <li>(Main land</li> <li>China 5%</li> </ul>                                            | North America 352<br>(U.S.A. 25%) |
| Hickle East 10%                                                                                                   | 4 America                         |
| West Europezolo                                                                                                   | tivities expand our               |
| Conclusion: We need to do more promotion a                                                                        |                                   |
| Organize in PC Sats<br>Department                                                                                 | (Pass) Yes (Go                    |
| Sculd Una Area Area Area                                                                                          | Re=discuss<br>Pasita              |
| Hiddle East<br>East Division Division Division                                                                    | ACECAD.                           |
|                                                                                                    |                                   |

Türkçe Tanıtım Ve Kullanma Kılavuzu

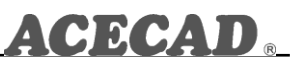

Dikkat Edilmesi Gereken Hususlar

1)8 yaşından küçük çocukların kullanmasına uygun değildir.

2)içeridinden çıkan plastik ve metal küçük parçalar 5 yaşından küçük çocuklar için tehlike oluşturabilir.Lütfen bunları küçük çocukların erişebileceği bir yere bırakmayınız.

3)lslak ve nemli ortamlarda kullanıma uygun değildir.

4)Uzun sure kullanmıyacaksanız cihaz içerisinde pil bırakmayınız,piller akabilir ve cihazınız garanti dışı kalabilir.

5)cihazı sert şekilde Masaya bırakmak veya içi boş çantada taşımaktan kaçınınız,titreşim ve darbeler cihazınızın elektronik devrelerinde veya fiziksel parçalarında hasara yol açabilir.,

6)cihazı bağlıyacağınız bilgisayarların USB portunun sağlam olmasına dikkat ediniz.

Garanti Kapsamı Ve Kullanım ömrü

1)Cihaz her türlü elektronik arızalara karşı 2 yıl sure ile garantilidir.Cihazın kullanım ömrü 10 senedir.

2)Fiziksel hasarlar,elektronik devre yanıkları,pil akması veya aksesuarları garanti dışıdır.

3)Cihaz Avrupa Birliği Standartlarına tam olarak uygundur.

# Başlangıç

DigiMemo, bilgisayar ya da özel bir kağıt kullanmadan normal bir kağıt üzerine çizdiğiniz ya da yazdığınız herşeyi dijital olarak tutup kaydedebilme kapasitesine sahip bağımsız bir araçtır. Bu yolla Windows'da elle tuttuğunuz notları ve yazıları kolaylıkla görüntüleyebilir, düzeltir, organize eder ve paylaşabilirsiniz.

DigiMemo PC'ye bağlandığında, çevrimiçi kağıda yazılan bir şeyi, Windows yazılımındaki dijital sayfayla anında eşleştirme imkanı sunar. Aynı zamanda Windows'da USB plaka aygıtıdır.

# EKIPMAN KONTROL LISTESI

Aşağıdaki parçaların tümü DigiMemo paketinizin içindedir:

Joe. Hetan, La The distribution of sake in 20 ed to de more a saks in the main land Of ACECAD

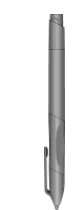

 Dijital Mürekkepleme Kalemi (DigiPen P100)

- Taşınabilir Dijital Altlık
- No t defteri (Dijital altlığa takılı)
- İki değiştirilebilir mürekkepli kartuş (Dijital altlığın içinde )
- Bir plastik kalem ucu (Dijital altlığın içinde)
- USB Kablosu
- Dört Pil (1.5 volt, boyut AAA)
- Bir 1.55V Düğmel Pil
- Kullanma Kılavuzu
- DigiMemo Manager Yazılım CD'si

# Dijital Altlığın Bölümleri

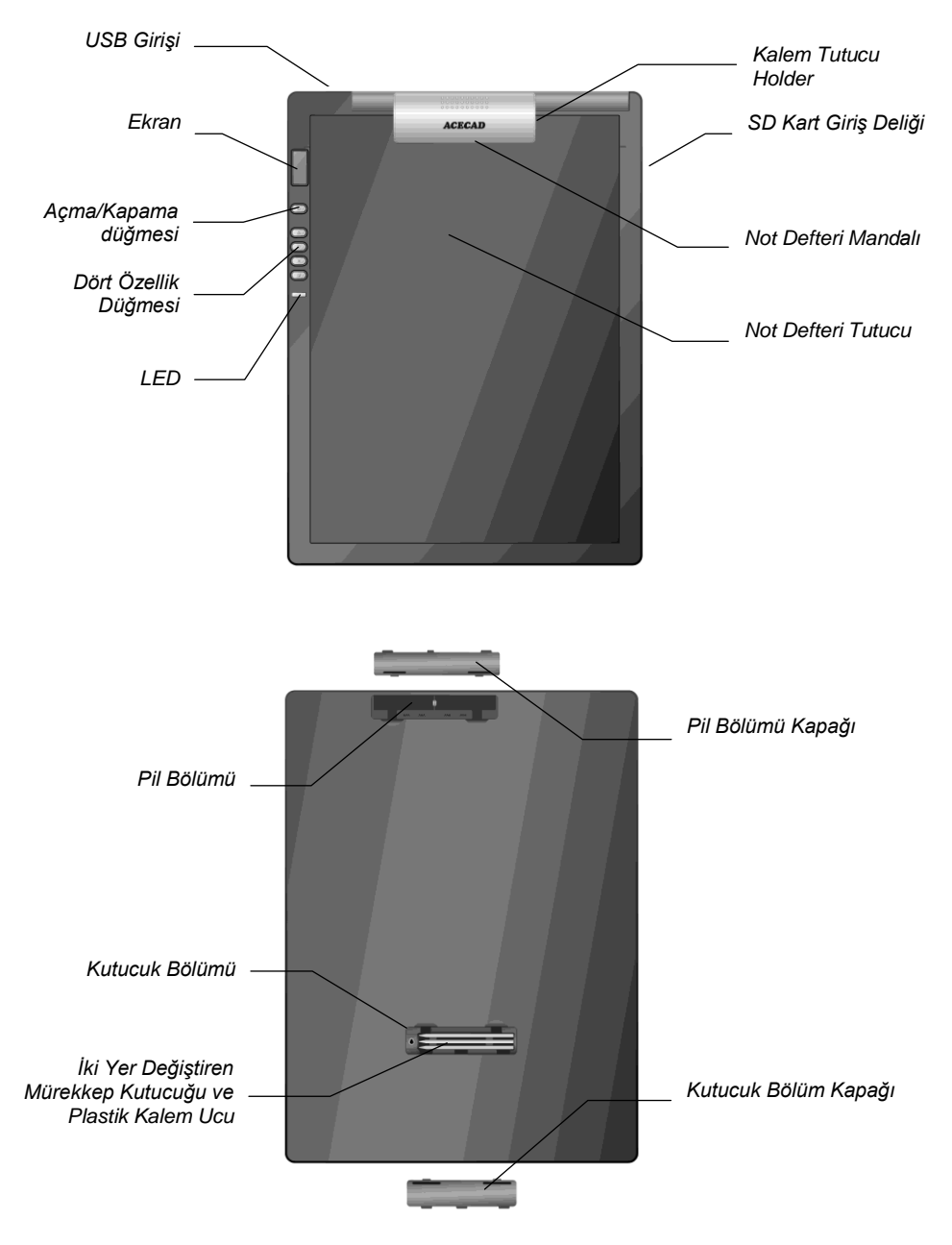

# PİLLERİN DİJİTAL ALTLIĞA TAKILMASI

Dijital Altlığın pil bölümünün kapağını çıkartın. 4 adet (1.5 volt, size AAA) pili, pil bölümdeki tanıma uyarak bölgeye yerleştirin. Pil bölümü kapağını kapatın

- Not! Yanlış pil yerleştirme dijital altlığınıza zarar verebilir.
- Not! Yeni ve kullanılmış pilleri karıştırmayın.

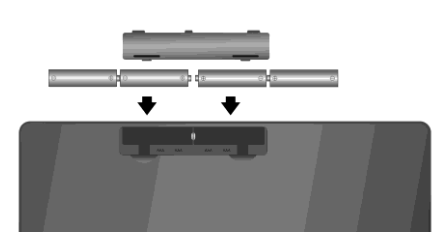

Not! Dijital altlığın sürekli kullanılması sonucunda, dört AAA alkalin pilin ömrü yaklaşık 80 saattir.

# Pillerin Dijital Mürekkepleme Kalemine Yerleştirilmesi

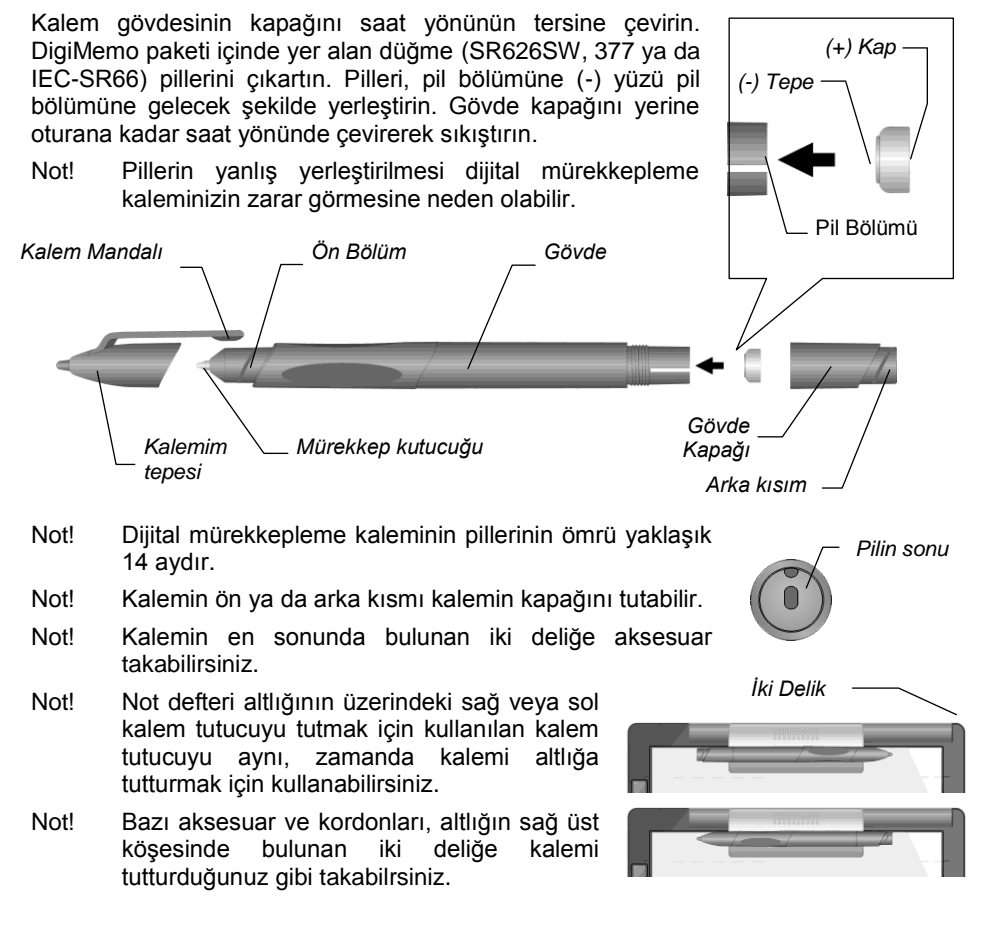

# Not Defteri veya Kağıdın Dijital Altlığa Koyulması

Altlığın üzerinde bulunan mandalı kullanarak not defterinizi altlığa iliştirebilirsiniz. Aynı zamanda yazmak için kullanacağınız bir kaç sayfa kağıdı, direkt olarak altlığın yazı alanına koyabilirsiniz.

# Yazı Alanı ve Kalınlığı

Yazı alanı; dijital altlıktaki dijital mürekkep gibi kullanılan dijital kalem ile yazdığınız herşeyi alıp depolayan yerdir. Yazı alanı yan taraftaki beyaz alanda belirtilen yerdir.

Altlığın üzerindeki sayfa kenarında bulunan bölünmüş alanlar, yazı alanının üst sınırını gösterir.

Not! Yazı alanı dışında yazdığınız el yazısı dijital olarak depolanıp kaydolmaz.

Maksimum vazı kalınlığı dijital mürekkepleme kalemi ile vazdığınız hersevi tutup kavdeden yazı alanı kalınlığını aşmamalıdır. Yazı kalınlığı yaklaşık 14 mm'dir, (0.55") bu da yaklaşık 140 kağıt savfasına esittir.

# Dijital Altlık Bellek Aygıtı

Dijital altlık, el yazısı ile yazdığınız notları kaydetmek için 32MB'lık yerleşik bir bellek aygıtı ile yapılanmıştır. Ayrıca dijital altlığa, dijital altlığın saklama kapasitesini arttırmak için dışarıdan opsiyonlu Secure Digital (SD) hafıza kartıda yükleyebilirsiniz.

Secure Digital (SD) hafıza kartını uçbirim tarafı yukarı gelecek şekilde

- tutarak giriş deliğinin sonuna, klik sesi gelene kadar ittirerek yükleyebilirsiniz.
- Not! Opsiyonlu Secure Digital (SD) hafıza kartı, FAT dosyası sisteminde olmalıdır.
- Not! Secure Digital (SD) hafıza kartını çıkarmak için hafıza kartını itin ve kartı olduğu yerden çıkarın.
- Not! Bazı hafıza kartı markaları dijital altlık ile uyum sağlamaz. Hafıza kartı satın almadan önce altlığınızın tedarikçisi ya da satıcısı ile bağlantı kurun. Dijital altlık ile kullanmanız için **SanDisk** markalı Secure Digital (SD) hafıza kartını alınmaınızı öneririz. (32MB to 2GB).

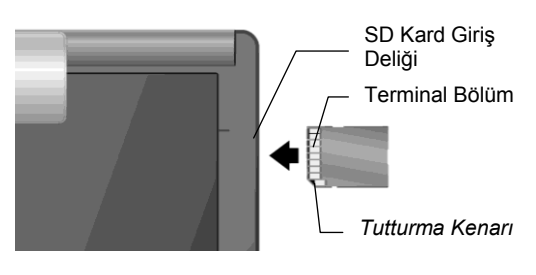

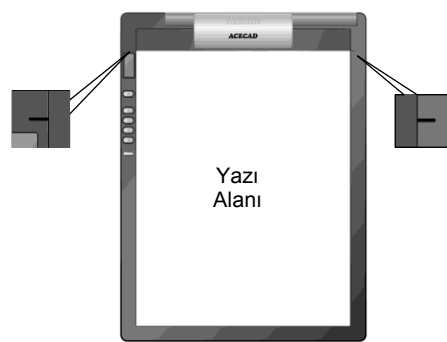

# El Yazısı Notlarınızın Yazılması ve Kaydedilmesi

Dijital mürekkepleme kaleminin dijital altlık üzerinde kullanım, normal bir kağıt ve altlığın bellek aygıtındaki dijital sayfalar üzarinde mürekkep notlarıyla eş değerdir.

Not! igiMemo bağımsız bi alettir. Bu özelliği kullanmak için dijital altlığınızı bilgisayarınıza bağlamanıza gerek yoktur.

# Dijital Altlığın Açılması

**Power** düğmesine **— — —** şekli ekranda görülene kadar parmağınızı basılı tutun. Altlığı açtıktan sonra parmağınızı **Power** düğmesinden kaldırın. Ekranda dijital sayfa numaraları, sayfa simgesini, bellek aygıtı simgesini, zaman ve pil simgesini göreceksiniz.

Not! Dijital altlığınız PC'ye bağlıyken açılmaz.

### Bellek Aygıtı

İsteğe bağlı dışarıdan yüklenen hafıza kartı olmadığı taktirde 32MB'lık

yerleşik bellek aygıt Misimgeu görülür. El yazısı notlarınız 32MB'lık yerleşik bellek aygıtında tutulacaktır.

İsteğe **bağlı** opsiyonlu SD hafıza kartı yüklendiği taktirde bellek aygıtı simgeu **SD** ekranda belirecekdir ve geçerli bellek aygıtınız SD hafıza kartı olacaktır. El yazısı notlarınız opsiyonlu SD hafıza kartında saklanacaktır.

• Dijital Sayfa Numaraları

**Dijital sayfa numaraları** geçerli bellekteki geçerli sayfa numarasını gösterir. El yazınız geçerli sayfaya ve geçerli belleğe alınıp kaydedilecektir. (32MB'lık yerleşik bellek aygıtı ya da opsiyonlu SD hafıza kartı).

Dijital altlık, her bellek aygıtı için 999 dijital sayfaya kadar alabilir. (32MB'lık yerleşik bellek aygıtı ya da opsiyonlu SD hafıza kartı).

Sayfa Simgesi

Boş sayfa simgesi geçerli sayfada dijital mürekkebin kalmadığını belirtir.

İçeriklerle dolu simge, geçerli sayfada dijital mürekkep olduğunu belirtir.

Pil simgesi

Pil simgesi pilin ne kadar kaldığını gösterir.

# Geçerli Dijital Sayfanın Değiştirilmesi

Geçerli bellek aygıtındaki dijital numaraları değiştirmek için aşağıdaki düğmeleri kullanabilirsiniz.

### • Sayfa Geriye Düğmesi $\Delta$

Bir önceki dijital sayfaya geçmek için sayfa geriye düğmesine basın  $\Delta$ . Sayfa geriye düğmesine  $\Delta$  basılı tutarsanız dijital sayfalar önceki sayfalara hızlı bir şekilde döner. Düğmeye  $\Delta$ ,birkere basarsanız haraket etmeyi bırakır.

• Sayfa İleri Düğmesii abla

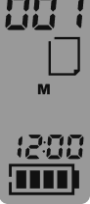

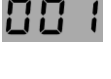

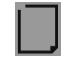

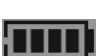

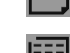

Sayfa ileri düğmesini  $\nabla$ ileri dijital sayfalara geçmek için kullanın. Sayfa ileri düğmesine  $\nabla$ ,basılı tuttuğunuzda dijital sayfa numaraları hızlı bir şekilde ilerleyecektir. Düğmeye bir kere bastığınız taktirde  $\nabla$ ,sayfalar hareket etmeyi durdurur.

● ileri Boş Sayfa Düğmesi 🖵

ileri **boş** dijital sayfaya geçmek için, ileri boş sayfa düğmesine 🛛 basın.

# Kalem Simgesi

Dijital altlıkta dijital **kalem** ile çizim ya da yazı yazıyorsanız ekranda kalem simgesi belirir. **Kalem** simgesi yazdığınız yazının dijital altlıkta depolanıp kaydedildiğini belirtir.

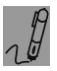

Not! ğer yazı yazarken **kalem** simgesini görmezseniz kalemin ucundaki baskıyı biraz daha arttırın.

# Notların Yeni Bir Sayfaya Yazılması

Kağıt üzerine yazdığınız yazıları saklamak amacıyla boş bir dijital sayfa açmak için D,  $\nabla$ ,  $\Delta$  simgelerini kullanın. Dijital sayfa sayısında olduğu gibi kağıdın bu yeni sayfasında da aynı sayfa numarasını koymanızı tavsiye ederiz. Bu sizin sayfa notları ve dijital sayfalarınızı birbirinden ayırmanızı kolaylaştırır.

Dijital sayfa numaralarının altı, yazmış olduğunuz herşeyin anında alınıp bellek aygıtının geçerli dijital sayfasına kaydedileceğini gösterir. DigiMemo L2 modeli için bu dijital sayfanın dosya numarası PGLT\_XXX.DHW'dir. DigiMemo A402 modeli içinde dosya numarası PGA4\_XXX.DHW'dir. (XXX Dijital Sayfa Numarası 001 ile aynıdır).

Bellek aygıtı simgesi **M** belirdiğinde, dijital sayfalar dosyası 32MB'lık yerleşik bellek aygıtında **DMEMO-M'de** saklanır.

**Storage Device** simgesi **SD** belirdiğinde, Dijital Sayfalar dosyası SD Hafıza kartının **DMEMO-S** dosyasında saklanır.

- Not! Ek bir dijital sayfa oluşumunu engellemek için, her sayfa değiştirdiğinizde yeni boş bir dijital sayfa seçtiğinizden emin olun.
- Not! Daha sonra göreceğimiz gibi yazılı sayfa numaranızı ve dijital sayfa numaranızı bir arada tutmak çok önemlidir. Örneğin, böylelikle dijital sayfalardaki içeriği yazdığınız sayfa numarasından çıkarabilirsiniz.
- Not! Eğer hem 32 MB'lık yerleşik bellek aygıtını hem de opsiyonlu hafıza kartını bir arada kullanıyorsanız, sayfa numaralarını "*Page M24*", "*P M24*", "*Page CF24*", "*P CF24*" ... vs şeklinde vermenizi tavsiye ederiz. Bu hangi dijital sayfanın hangi bellekte olduğunu ayırdedebilmeniz için çok daha kullanışlı bir yöntemdir.
- Not! Dijital sayfaya ne kadar çok yazarsanız, dijital sayfa numarası da o kadar büyük olur.

# Yazılarınızı İçeriği Olan Bir Sayfa Üzerine Yazmak

İstediğiniz zaman içeriği olan kağıt sayfayı çevirip notlarınızı yazmaya devam edebilirsiniz. Hatta,  $\nabla$  ve  $\Delta$  düğmelerini kullanarak kağıt sayfada yazdığınızla aynı sayfa numarasına sahip dijital sayfa numarasına geçebilirsiniz. Şimdi yazmaya başlayın!

Bu yolla yeni el yazısı notlarınız dijital sayfalarda depolanıp kaydedilecektir.

# Dijital Altlıktaki Dijital Sayfanın Silinmesi

Dijital sayfayı silmek bir kağıt sayfayı yırtmak kadar kolaydır.  $\nabla$  ve  $\Delta$  düğmeleri kullanarak silmek istediğiniz dijital sayfa numarasına gidebilirsiniz. Daha sonra dijital altlıktaki sil X düğmesine basın. Ekranda **ERASE??** mesajını göreceksiniz. Sil düğmesine tekrar basarak dijital sayfada bulunan ve kaydedilen tüm içeriği silebilirsiniz.

Küçük bir tavsiye: Kağıt sayfayı yırtabilir ya da sayfaya yazdığınız sayfa numarasını kolaylıkla karalayabilirsiniz.

- Not! **ERASE??** esajı belirdiğinde,  $\Delta$ ,  $\nabla$  ya da  $\Box$  düğmelerine basıp yazı yazarsanız silme işlemi durdurulacaktır. Dijital sayfadaki tüm içerik değişmemiş bir şekilde kalacaktır.
- Not! Dijital sayfa silindiği taktirde sayfanın orjinal içeriği kurtarılamaz.

# Dijital Altlığın Kapanması

Dijital altlığı kapatmak için **Power düğmesine basın.** Bu işlemden sonra ekranda bir boşluk oluşacaktır.

Eğer 30 dakika içinde herhangi bir düğmeye basmadıysanız, dijital altlık bip sesiyle birlikte otomatik olarak kapanır ve ekran boşalır.

Not! Dijital altlık otomatik olarak kapandığı için, uzun bir süre sonra birşeyler yazmak istiyorsanız lütfen ekranın açık olup olmadığından emin olun.

Dijital Altlığı tekrar açtığınızda, altlık ekran kapanmadan önce kullandığınız son dijital sayfa numarasını gösterecektir.

# Tarih ve Zaman Ayarları

Dijital sayfa dosyaları için oluşturulan ve yenilenen tarihler, dijital altlığın saatine göre kaydedilir.

- 1. Dijital Altlığı kapatın.
- 2. Dijital altlıktaki D düğmesine basılı tutun. Daha sonra yıl basamakları ekranda yanıp sönene kadar **Power** düğmesine basın.
- 3. Yılı ayarlamak için tekrar tekrar  $\Delta$  veya  $\nabla$  düğmelerine basın.
- 4. Düğmesine basın. Ay basamakları yanıp sönecektir.
- 5. Ay, gün,saat,dakika, saniye ve yıl ayarlarını için 3 ve 4. basamakları tekrarlayın. Not! Sadece24-saat formatı mevcuttur.
- 6. Ayarlamayı yaparken X düğmesine basın. Tarih ve zaman ayarları kaydedilecektir. Dijital altlık açılacak ve mevcut tarih, ekranda görülecektir.
  - Not! ğer ayarlama sırasında dijital altlığı kapatırsanız gün ve zaman ayarları kaydedilmez. Saat otomatik olarak önceki ayarlarına geri döner.

# Dijital Altlıkta Düşük Pil Göstergesi

Pillerin gücü bittiği zaman ve değiştirilmesi gerektiğinde ekranda Düşük Pil

simgesi belirecektir. Bu simge belirdiğinde lütfen altlıktaki pilleri değiştirin.

Piller tükendiğinde, altlıktan 3 bip sesi gelecektir ve ekranda Düşük Pil simgesi belirecektir. Daha sonrada Dijital Altlık otomatik olarak kapanacaktır.

# Altlıktaki Pillerin Değiştirilmesiyle İlgili Notlar

Altlıktaki pilleri değiştirirken, piller pil bölümüne takılmazsa ayarlanmış tarih ve zaman silinecektir. Bu durumda tarih ve zaman ayarlarını tekrar yapmanız gerekir.

# SD Hafıza Kartının Kullanımıyla İlgili Notları

- SD hafıza kartını altlıktan çıkarmadan önce lütfen altlığı kapatınız. Yoksa son dijital sayfalardaki bazı veriler kaybolabilir.
- Yazı koruma düğmesi KİLİT ayarlı SD hafıza kartı giriş deliğine sokulduğunda altlık 2 bip sesi verir ve ekranda bellek aygıtı SD simgesi yanıp söner. Eğer altlıkta yazarken dijital mürekkepleme kalemi kullanırsanız altlık bipler. Bu durumda dijital altlığı kullanamazsınız. Lütfen yazı koruma düğmesi KİLİT ayarlı SD hafıza kartını altlıktan çıkarınız.

# Hafıza Dolu Göstergesi

Kullanılan bellek aletinin (**M** veya **SD**) %90'ı dolduğunda ekranda **90%** simgesi belirecektir.

90%

Geçerli ve kullanılan bellek (**M** veya **SD**) tamamiyle dolduğunda ise **Full simgesi belirecektir**. Bu simge çıktığı taktirde dijital altlık yeni yazacağınız hiçbir yazıyı kaydetmeyecektir. Buna rağmen yazı yazmaya devam ederseniz alet iki bip sesiyle sizi uyarır.

- Not! Böyle durumlarda yazmaya devam etmek istiyorsanız kullanmadığınız dijital sayfalardan birkaçını silmeniz gerekecektir.
- Not! Aşağıdaki bölümlerde dijital sayfaları USB kablosu aracılığı ile PC'nize taşımanın, kopyalamanın, aktarmanın ve silmenin ne kadar kolay olduğunu göreceksiniz.

# Notlarınızın Windows'da Organize Edilmesi

DigiMemo Manager yazılımı ile, dijital sayfalarınızı Windows'da kolaylıkla görüntüleyebilir, organize edebilir, düzeltebilir ve paylaşabilirsiniz. Diital sayfalarınızı keyfi olarak seçtiğiniz kitap dosyası olarak kaydedebilirsiniz.

# DigiMemo Manager Yazılımının Yüklenmesi

- 1. Bilgisayarınızı açın ve Windows'u başlatın.
- DigiMemo Manager yazılım CD'sini CD-ROM sürücüsüne koyun. Yazılım yükleyicisi otomatik olarak başlayacaktır. Eğer otomatik yürütme özelliği harekete geçmezse, DigiMemo Manager yazılım CD'sindeki Setup simgesini iki kere tıklayın. Daha sonrada iletişim kutusundaki Install DigiMemo Manager (DigiMemo Manager'ı Yükle) opsiyonunu tıklayın.
- 3. "Welcome (Hoşgeldin)" iletişim kutusundaki Next (ileri) 'ni tıkla.
- 4. İletişim Kutusundan "Select Installation Folder (Yükleme Dosyasını Seç)" 'daki Next (ileri)'i tıkla.
- 5. "Confirm Installation (Yüklemeyi Onayla)" iletişim kutusundan yüklemeyi başlatmak için Next (ileri)'i tıkla.
- DigiMemo Manager yazılımı başarıyla yüklenmiştir. "Installation Complete (Yükleme Tamamlanmıştır)" iletişim Kutusunda Close (Kapat)'yi tıklayın. Lütfen Windows'u tekrar başlatın.

# Dijital Altlığın Bilgisayarınıza Bağlanması

Bilgisayarınızı açın. Paketteki USB kablosunu çıkarın. Kablonun geniş tarafını bilgisayarınızdaki USB girişine yerleştirin. Kablonun diğer tarafını da Dijital Altlığınızın USB girişine takın.

Altlığın ekranında Bağlantı simgesi <u>J</u> belirecektir. Altlıktaki LED yanacaktır. Bağlantı simgesi <u>J</u> bilgisayarınız ve dijital altlığınız arasındaki bağlantıyı gösterir. Altlığı bilgisayarınıza bağlarken lütfen aşağıdaki leri dikkate alın:

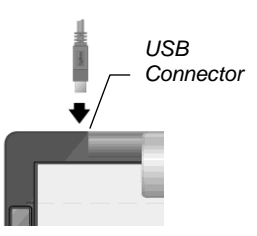

- Windows'unuz altlıktaki 32MB'lık yerleşik bellek aygıtınızı ve opsiyonlu SD Hafıza Kartınızı otomatik olarak çıkarılabilir bellek aygıtları adı altında algılayacaktır.
- Altlık bilgisayar tarafından açılmıştır.
- Dijital altlık açılamıyor. Bu durumda el yazınız altlığınızın bellek aygıtındaki dijital sayfa dosyasında saklanamaz.
- Altlığınız Windows'da USB plaka aygıtıdır. Lütfen Tablet Device in Windows (Windows Plaka Aygıtları) bölümüne bakınız.
- Word dosyası gibi tüm bilgisayar dosyalarını 32MB'lık yerleşikl bellek aygıtında ve opsiyonlu SD hafıza kartında saklayabilirsiniz.

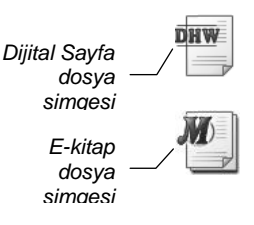

• DigiMemo Manager yazılımını kullanarak, dijital sayfalarınızı kitap gibi (e-kitap) kolaylıkla dışarıya aktarıp organize edebilirsiniz.

# e- Kitap Dosyası Oluşturma

Yazılımı açmak için Windows masaüstündeki ACECAD DigiMemo Manager simgesini iki kere tıklayın.

### Araç Çubukları

Aşağıdakiler yazılım pencresinin üzerindeki araç çubukları;

T 🗌 🥒 🔞

- Standard Toolbar (Standart Araç Çubuğu)
- Tools Toolbar (Araçlar Araç Çubuğu)

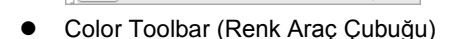

• Width Toolbar (Genişlik Araç Çubuğu)

Araç çubuğunu yeni bir yere kaydırmak için hareket kolunu, docked araç çubuğu

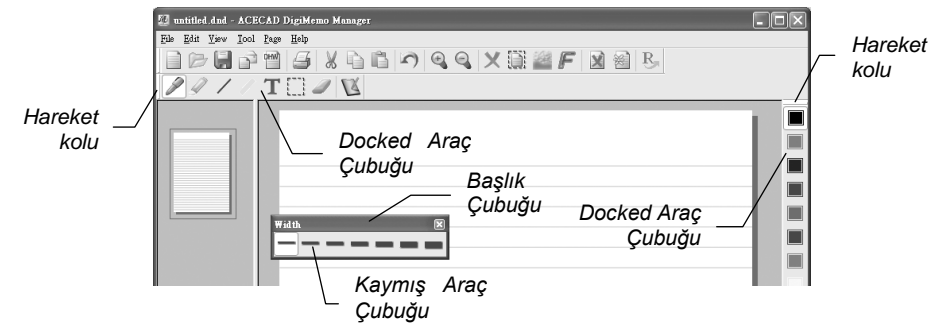

üzerine ya da kaymış araç çubuğundaki başlık çubuğunun üzerine sürün.

### Dijital Sayfanın Aktarılması

- 1. Standard (standart) araç çubuğundaki Digital Page (dijital sayfa) mi düğmesini 🛗 tıklayın.
- Import digital pages (dijital sayfayı aktar) düğmesini seçin. Dijital sayfanızdan aktarmak istediğiniz dosyayı seçmek için Browse (Gözat)'u tıklayın. Bu dosya muhtemelen DMEMO-M, DMEMO-S, DMEMO-C ya da dijital sayfalar içeren herhangi bir dosyanın içindedir.

| Digital Page           |    | ×      |
|------------------------|----|--------|
| ⊙ Import digital pages |    |        |
| O Delete digital pages |    |        |
| Folder Location:       |    |        |
| G:\DMEMO-M             |    | Browse |
|                        | ОК | Cancel |

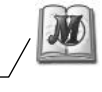

DigiMemo Manager Simgesi

XDI

ACECAD

- OK (Tamam)'i tıklayın. Import Digital Pages (DijitalSayfayı Aktar) iletişim kutucuğu belirecektir.
- Bitişik olmayan dijital sayfaları seçmek için bir dijital sayfayı tıklayın CTRL tuşuna basın ve diğer dijital sayfaları tıklayın.

Bitişik dijital sayfayı seçmek için, sıradaki ilk dijital sayfayı tıklayın ve, **SHIFT tuşuna basılı tutun** ve son dijital sayfayı tıklayın.

Dijital sayfaya ön izleme yapmak içinde, sayfayı seçin ve önizlemeyi tıklayın.

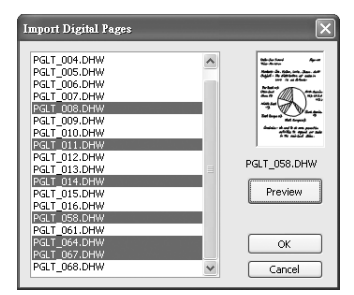

- 5. Tamam'ı tıklayın. Seçtiğiniz dijital sayfalar kitap dosyasına aktarılacaktır.
  - Not! Mevcut sayfayı hemen değiştirmek için herhangi bir sayfa simgesini tıklayabilirsiniz.

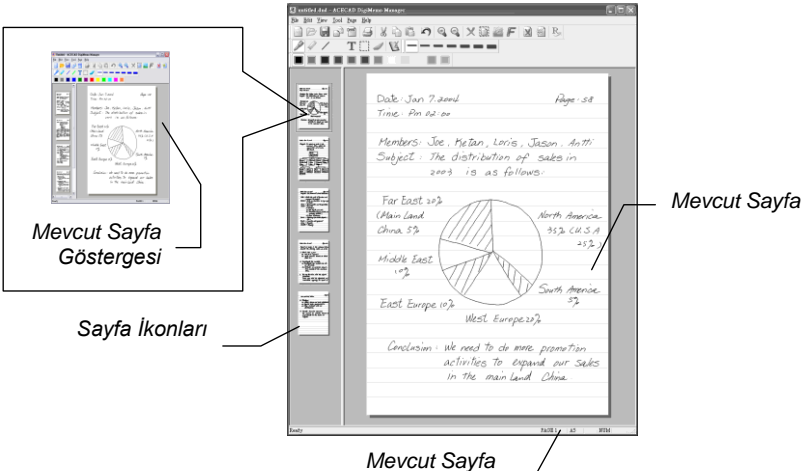

Nevcut Sayfa Numarası ve Bovutu

- Not! Mevcut sayfadan sonra dijital sayfaları aktarabilir ya da depolayabilirsiniz.
- Not! Mevcut sayfa numarası kitap doyasının mevcut sayfasını gösterir.
- Not! Aktarma sırasında, orjinal dijital sayfa bozulmadan kalır.

### e-Kitap Dosyasının Kaydedilmesi

Standart araç çubuğundaki Save (Kaydet) düğmesine 📓 basın.

- Not! Eğer ilk kez e-kitap dosyası kaydediyorsanız dosyaya isim vermeniz gerekecektir.
- Not! Kitap (e-kitap) dosyası simgesi <sup>40</sup>. Kitap doyasının uzantısı DND 'dir.

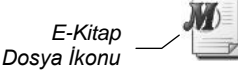

### E-Kitap Dosyasının Kopyasının Kaydedilmesi

File (Dosya) menüsünde, Save As (Farklı Kaydet)'i tıklayın. İletişim kutucuğunda e-

Kitap dosyası için yeni bir isim girin. Save (Kaydet)'i tıklayın

### E-Kitap Dosyası Açmak

e-kitap dosyası açmak için aşağıdaki metodları kullanabilirsiniz.

- E-Kitap dosya klasöründe, dosyayı new (yeni) yazılım penceresinde açmak için e-Kitap dosyasına çift tıklayın.
  - Not! Bu yolla, değişik yazılım pencerelerinde birçok e-kitap dosyası açabilirsiniz.
- Yazılım penceresinde, Standard toolbar(Standart Araç Çubuğu)'da Open (Aç) düğmesini b tıklayın. İletişim kutusundan dosyayı ve daha sonrada e-Kitap dosyasını seçin. Open (Aç)'ı tıklayın.
  - Not! Eğer yazılım penceresinde bir önceki e-Kitap dosyası kaydolmamışsa, o ekitaba isim verilmesi gerekecektir.

### Yeni e-Kitap Dosyasının Oluşturulması

Yeni bir e-kitap dosyası oluşturmak için aşağıdaki metodları kullanabilirsiniz.

 Yeni yazılım penceresinde yeni bir sayfayla yeni ve boş bir e-Kitap oluşturmak için Windows masaüstü üzerindeki ACECAD DigiMemo Manager simgesini iki kere tıklayın.

Not! Bu yolla, değişik yazılım pencerelerinde birçok e-kitap dosyası açabilirsiniz.

 Dijital sayfa klasöründeki dijital sayfa dosyasını iki kere tıklayın. Dijital sayfa *new (yeni)* yazılım penceresine aktarılacaktır.

Not! Bu yolla, değişik yazılım pencerelerinde birçok e-kitap dosyası açabilirsiniz.

- Yazılım penceresinde, Standard toolbar (Standart Araç çubuğundaki) New (YENİ) düğmesini tıklayın. Yazılım penceresinde yeni ve boş bir e-kitap dosyası oluşacaktır.
  - Not! Eğer bir önceki e-kitap dosyanız yazılım penceresine kaydolmamışsa, ekitap dosyasının kaydedilmesi gerekecektir.

### E-Kitap Dosyasının Yazdırılması

Standard (Standart) araç çubuğundaki Print(Yazdır) 🖨 düğmesine tıklayın. e-Kitap dosyasını yazdrımak için Ok (Tamam)'ı tıklayın.

# e-Kitap Dosyasının Düzeltilmesi

## Büyütmek ve Küçültmek

Mevcut sayfa üzerinde bir noktaya yakınlaşmak için **Zoom in (Büyüt)** düğmesini stıklayabilirsiniz ya da **Zoom out (Küçült)** düğmesi ile de sayfayı küçültebilirsiniz.

## Metin Kutusu Eklenmesi

- 1. Tools (Araçlar) çubuğundaki Text Box(Metin Kutusu) düğmesini  ${f T}$  tıkla
- 2. Geçerli sayfayı tıklayın ve metin kutusunu eklemek istediğiniz alana sürün.

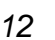

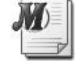

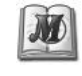

|  | ~ |
|--|---|
|  |   |
|  |   |
|  |   |
|  |   |
|  |   |
|  |   |
|  |   |
|  |   |
|  |   |
|  |   |
|  |   |
|  |   |
|  |   |
|  |   |
|  |   |
|  |   |
|  |   |
|  |   |
|  |   |
|  |   |
|  |   |
|  |   |
|  |   |

DHW

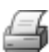

Ð

Θ

- 3. Metin Kutusuna metninizi yazın ve düzeltin.
  - Metininizin rengini değiştirmek için renk düğmesine, Font (Yazı Not! Karakterini)'unu değiştirmek için ise *F* düğmesine basın.

### Gecerli Metin Kutusunu Düzeltmek

- Tools (Araçlar) çubuğundaki Select (Seç) düğmesini 🛄 tıklayın. 1.
- 2. Geçerli metin kutunuzda değiştirmek istediğiniz yeri tıklayın ve değiştirmeye başlayın.
  - Metininizin rengini değiştirmek için renk düğmesine, Font'unu Not! değiştirmek için ise *F* düğmesine basın.

### Serbest Cizqi cizmek ve Yazmak

- 1. Tools (Araçlar) çubuğundaki Pen (Kalem) düğmesini 🖉 tıklayın.
- 2. Color (Renk) araç çubuğundaki renk düğmesini tıklayarak rengi değiştirebilirsiniz. Width (Genişlik) araç çubuğundaki genişlik düğmesini tıklayarak genişliği ayarlayabilirsiniz.
- 3. Serbest cizgi cizmek ve yazı yazmak için sürünüz.

### Düz Çizgi Çizmek

- 1. Tools (Araçlar) çubuğundaki Line (Çizgi) düğmesini / tıklayın.
- Color (Renk) araç çubuğundaki renk düğmesini tıklayarak rengi 2. değiştirebilirsiniz. Width (Genişlik) araç çubuğundaki genişlik düğmesini tıklayarak genişliği ayarlayabilirsiniz.
- 3. Düz çizgi için tıklayın ve sürerek çizmeye başlayın.

### Altını ve Serbest Çizgiyi Çizmek

- 1. Tools (Araçlar) çubuğundaki Highlighter (Alt çizgi) düğmesini tıklayın.
- 2. Color (Renk) arac cubuğundaki renk düğmesini tıklavarak rengi değiştirebilirsiniz. Width (Genişlik) arac cubuğundaki en düğmesini tıklayarak genisliği ayarlayabilirsiniz.
- 3. Alt Çizgi ve serbest Çizgi çizmek için tıklayın ve sürün.

### Alt Çizgi ve Düz Çizgi Çizmek

- 1. Tools (Araçlar) çubuğundaki Highlighting Line (Vurgulama Çizgisi) düğmesini / tıklayın.
- 2. Color(Renk) araç çubuğundaki renk düğmesini tıklayarak rengi değiştirebilirsiniz. Width (Genişlik) araç çubuğundaki genişlik düğmesini tıklayarak genişliği ayarlayabilirsiniz.
- 3. Vurgulama çizgisi ve düz çizgi çizmek için tıklayın ve sürün.

### **Objelerin Silinmesi**

- Araçlar araç çubuğundaki Eraser (Silgi) düğmesini / tıklayın.
- 2. Silmek için göstergeyi dijital mürekkep vuruşları ya da çizginin üzerine

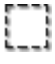

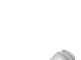

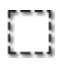

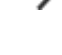

sürün.

### Son Harekete Geri Dönüş

En son yaptığınız harekete dönmek için **Standard (**Standart araç çubuğundaki) **Undo (Geri Al)** düğmesini n tıklayın.

### Objelerin Seçilmesi

Objelerin seçilmesi için aşağıdaki metodları kullanabilirsiniz.

- Tek bir obje seçmek için önce Select (Seç) düğmesini Sonrada bir dijital mürekkep darbesi ve çizgiyi tıklayın.
- Bir ya da birkaç dijital mürekkep darbesi, çizgi ya da metin kutusunu seçmek için Select (Seç) düğmesini tıklayın . Daha sonra bunların etrafında bir kutu açın ve tıklayın. Seçilmiş objelerin etrafında bir Selection (Seçim) kutusu belirecek.
- Mevcut sayfadaki tüm objeleri seçmek için Select All (Tümünü seç) düğmesini i tıklayın. Seçilmiş objelerin etrafında bir Selection (Seçim) kutusu belirecek.
- Not! Select (Seç) düğmesine ve sonrasında metin kutusunu tıklayarak, kutudaki tüm metni edit(düzelt) düzeltebilirsiniz. Fakat bu yolla metin kutusunu select (seç) seçemezsiniz.
- Not! Tek bir obje seçmek için, **Select (Seç)** düğmesini tıklayın . Daha sonra metin kutusunun etrafına mutlaka bir kutu açmanız gerekir. Seçilmiş objelerin etrafında bir **Selection (Seçim)** kutusu belirecek. Ama bu yolla metin kutusundaki bir metni bu yolla *edit (düzelt)* düzeltemezsiniz.

### Objelerin Yeniden Boyutlandırılması

- 1. Bir ya da birkaç dijital mürekkep darbesi, çizgi ya da metin kutusu seçin.
- Gösterge çift başlı ok olana kadar, göstergeyi seçim kutusunun herhangi bir köşesine dayayın.
- 3. Seçim kutusunun köşesini objelerin boyutunu değiştirmek için sürün.

### Objelerin Taşınması

- 1. Bir ya da birkaç dijital mürekkep darbesi, çizgi ya da metin kutusu seçin.
- 2. Göstergeyi seçim kutusunun içine taşıyın.
- 3. Seçim Kutusundaki objeleri yeni yerlerine taşıyın.

### Objelerin Silinmesi

- 1. Bir ya da birkaç dijital mürekkep darbesi, çizgi ya da metin kutusu seçin.
- Seçilen objeleri silmek için Delete (Sil) düğmesine X ya da DELETE (SİL) tuşuna basın.

### Objelerin Kopyalanması ve Taşınması

- 1. Bir ya da birkaç dijital mürekkep darbesi çizgi ya da metin kutusu seçin.
- 2. Aşağıdaki maddelerden birini yapın:

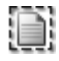

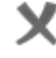

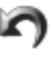

| _ |    |  |
|---|----|--|
| - | -1 |  |

- Secilmis objeleri tasımak için standart arac cubuğundaki Cut (Kes) düğmesini 🐰 tıklayın.
- Seçilmiş objeleri kopyalamk için standart araç çubuğundaki Copy (Kopvala) düğmesini 🗎 tıklavın.
- Aşağıdakilerden birini yapın: 3.
  - Elinizdeki va da diğer e-Kitap dosvasından seçilen objeleri bir başka sayfaya taşımak ya da kopyalamak istiyorsanız, sayfayı değiştirin. Standart araç çubuğundaki Paste (Yapıştır) düğmesini 🛍 tıklavın. Secim kutucuğu yapıştırılan objelerin cevresinde olacaktır. Yapıştırılmış objeleri veni verlerine tasıvabilirsiniz.
  - Secilen objeleri aynı sayfaya taşımak ya da kopyalamak istiyorsanız, standart araç çubuğundaki Paste (Yapıştır) düğmesini ៉ tıklavın. Secim kutucuğu yapıştırılan objelerin cevresinde olacaktır. Yapıştırılan objeleri veni verlerine taşıvabilirsiniz.
  - Eğer seçilen objeleri Outlook e-posta mesajı, Word ya da Excel dosyası gibi baska bir programın icinde bulunan dosyaya tasımak istiyorsanız, o dosyaya geçin. Programdaki Paste (Yapıştır) komutunu tıklayın.

- Objelerin Genişliğinin ve Renginin Değiştirilmesi
- 1. Bir va da birkac tane mürekkep darbesi ve cizqi secin.
- Seçilen objelerin rengini değiştirmek için Color (Renk) araç çubuğundaki renk 2. düğmesini tıklayın. Seçilen objenin enini değiştirmek için Genişlik arac cubuğundaki, Width (Genişlik) en düğmesini tıklayın.
  - Not! Metin kutucuğunu seçerek, kutunun içindeki yazının rengini değiştiremezsiniz. Metin kutusunu düzelterek, seçilen metinin rengini renk tusuna basarak, yazı karakterini de Font (Yazı Karakteri) düğmesine *F* değiştirebilirsiniz.

### Yeni Savfa Eklemek

Standart arac cubuğundaki Add Page (Sayfa Ekle) tuşuna 🕮 başınız. Bu işlem sonunda kitap dosyasının sonunda bir yeni sayfa belirecektir.

### Varsayılan Yeni Sayfanın Boyutunun Ayarlanması

Default New Page Size(Varsayılan Yeni Sayfa boyutu) e-Kitap dosyasına eklediğiniz veni sayfadır. Bunun E-Kitap dosyasına aktardığınız dijital sayfanın boyutu ile ilgisi voktur.

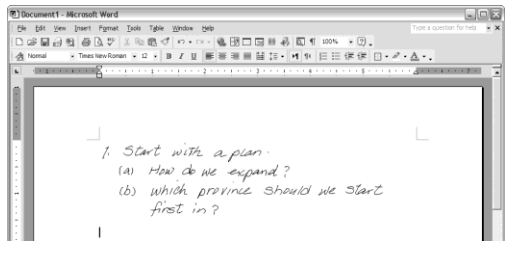

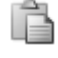

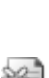

Ayarlamak için, File (Dosya) menüsündeki Page Setup(Sayfa Ayarları)'ı tıklayın. Default New Page Size( Varsayılan Yeni Sayfa Boyutu) iletişim kutusu belirecektir. DigiMemo modelinize uygun seçenek tuşunu secmenizi öneririz.

### Geçerli Sayfanın Taşınması

- 1. Page (Sayfa) menüsündeki, Move to (Taşı)'yu tıklayın. Move to (Taşı) iletişim kutusu belirecektir.
- 2. İletişim kutusunda, taşımak istediğiniz geçerli sayfanın numarasını yazın (örn. 5).
- 3. **OK (Tamam)'ı tıklayın**. Bu işlem sonrasında geçerli sayfa daha önce yönlendirdiğiniz sayfaya taşınacaktır.

### Geçerli Sayfanın Kaldırılması

Remove Page (Sayfayı Kaldır) düğmesine 📓 basın. Bir iletişim kutusu belirecektir. Yes (Evet)'i tıklayın. Geçerli sayfa ve tüm içeriği kaldırılacaktır.

### Sayfaların Arka Planlarının Gösterilmesi

- Edit (Düzelt) menüsündeki, Option (Seçenek)'u tıklayın. Bir iletişim kutusu belirecektir.
- 2. Arka planın gösterilmesi için arkadan gelen onay kutusunu seçin ya da kaldırın:
  - Current page (Mevcut Sayfa)
  - Page thumbnails (Sayfa simgeleri)
- Mümkün olursa aşağıdaki seçenek düğmelerinden birisini seçin:
  - Default background (Lines), Mevcut Arka Plan (Çizgiler)
  - Import image as background (Resmi arka plan olarak ayarla)

Arka plan olmasını istediğiniz BMP, JPG, GIF ya da PNG gibi resim dosyalarından birini seçmek için **Browse (Gözat)** düğmesini tıklayın.

- 4. Print background when printing (Yazdırırken arka planı da yazdır) onay kutusunu seç ya da kaldır.
- 5. OK (Tamam)'ı tıklayın.

# El Yazısı Notlarınızın PDF Dosyası Formatında Kaydedilmesi

- 1. Standard (Standart) araç çubuğundaki Save as a PDF File(PDF Dosyası Olarak Kaydet) düğmesini 🚰 tıklayın.
- İletişim kutusunda bulunan aşağıdaki seçenek düğmelerinden birini seçin:
  - Current Page (Mevcut Sayfa)
     Bu seçenekte, onay kutusundan Selected area only (Sadece secili alan)'yi seçebilirsiniz.
  - All Pages (Tüm Sayfalar)

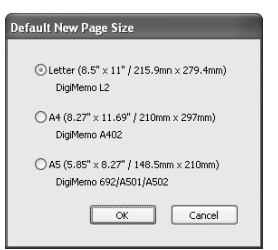

| 0                              | ptions 🔰                        |  |
|--------------------------------|---------------------------------|--|
|                                | Background                      |  |
|                                | Show background on:             |  |
|                                | Current page                    |  |
|                                | Page thumbnails                 |  |
|                                | Background type:                |  |
| Default background (Lines)     |                                 |  |
| O Import image as background   |                                 |  |
|                                | D:\WorkData\DigiMemo\Acecad.bmp |  |
|                                | Browse                          |  |
| Print background when printing |                                 |  |
|                                | OK Cancel                       |  |

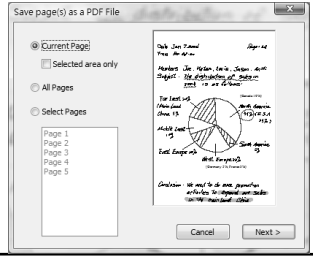

PDP

### • Select Pages (Sayfaları Seç)

Farenin düğmesiyle bazı sayfaları CTRL ya da SHIFT tuşlarını kullanarak seçebilirsin.

 Next (ileri)'i tıklayın. İletişim dosyasına PDF dosyası için isim girin. Save (Kaydet)'i tıklayın. Seçilen sayfalar ya da alan PDF dosyası olarak kaydedilecektir.

### Geçerli Sayfanın Resim Sayfası Olarak Kaydedilmesi

Mevcut sayfayı, TIF, JPG, BMP, GIF ya da PNG dosya tiplerinde resim dosyası olarak kaydedebilirsiniz.

- 1. Standard (Standart) araç çubuğundan Save as Image (Resim olarak kaydet) düğmesini 🕍 tıklayın.
- İletişim kutusunda dosya türünü seçin ve dosya adını girin. Save (Kaydet)'i tıklayın.

### Mevcut Sayfayının Klavye Kısayol Tuşları ile Değiştirilmesi

İlk Sayfa CTRL+HOME

Son Sayfa CTRL+END

Önceki Sayfa PAGE UP

ileri Sayfa PAGE DOWN

### Notlarınızın Çevrimiçi Yazılması

Dijital altlığınızı USB üzerinden bilgisayarınıza bağladığınızda DigiMemo Manager yazılımdaki **On-line Writing (Çevrimiçi Yazma)** özelliğini kullanabilirsiniz. **On-line Writing (Çevrimiçi Yazma)** özelliği, yazılım penceresinde düşey kağıt üzerine dijital kalemle yazdığınız yazıyı tanıyacaktır. Örneğin, dikey altlığın üzerindeki kağıdın sol üst köşesine yazdığınız yazı anında yazılım penceresindeki geçerli sayfanın sol alt köşesinde belirecektir.

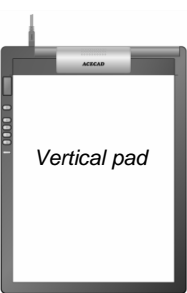

### Not! **On-line Writing (Çevrimiçi Yazma)** özelliğini kullanarak yazıp çizmeden önce altlıktaki doğru kağıt sayfasını ve yazılım penceresindeki gecerli sayfaya geçip geçmediğinizi kontrol etmenizi öneririz.

On-line Writing (Çevrimiçi Yazma ) özelliğini kullanmak için aşağıdakileri uygulayın:

- Dijital altlığınızın bilgisayarınıza USB aracılığı ile bağlı olup olmadığına emin olun. Bağlantı kurulduğu taktirde dijital altlığın ekranında Connection (Bağlantı) simgesi
   -U- belirecektir.
- Not! Eğer Windows'unuz Vistaysa, On-line Writing (Çevrimiçi Yazma) fonksiyonunu dijital altlığın bağlı olduğu USB girişinde aktif hale getirmek için aşağıdaki aşamaları yürütmelisiniz.
  - A. DigiMemo Manager yazılımının yüklü olduğu klasörü açın. C:\Program Files\ACECAD\ACECAD DigiMemo Manager'daki geçerli dosya.
  - B. DigiMemo Manager simgesinin sağ tıklayın ve yönetici olarak yürütü tıklayın. USB aleti için On-line Writing (Çevrimiçi Yazma)özelliği aktif hale gelmiştir. Eğer dijital altlığınız diğer USB aletine bağlıysa bu prosedürü uygulamanız gerektiğini lütfen unutmayın.

 Özelliği aktif hale getirmek için araçlar araç çubuğundaki On-line Writing (Çevrimiçi Yazma) düğmesini V tıklayın.

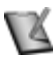

- Not! On-line Writing (Çevrimiçi Yazma) özelliğini aktif hale getirdiğiniz zaman, yatay altlıktaki Windows'un içinde bulunan plaka aygıtı kapanacak.(Lütfen Tablet Device in Windows (Windows'daki Plaka Aygıtları)bölümüne bakınız) Fare imlecini hareket ettirmek için yatay altlıktaki dijital kalemi kullanamazsınız. Dikey altlıktaki dijital kalemi hareket ettirdiğinizde On-line Writing (Çevrimiçi Yazma) imleci sadece yazılım penceresindeki mevcut sayfada hareket eder.
- Not! Büyütme ayarları mevcut sayfada otomatik olarak %100 değişecektir. Büyütme ayarlarını değiştiremezsiniz.
- Not! Farenizi kullanarak, yazılım penceresinde Silgi gibi diğer özellikleri kullanabilirsiniz.
- Farenizi kullanarak Color (Renk) araç çubuğundaki renk düğmesine basıp rengi değiştirebilirsiniz. Width (Genişlik) araç çubuğundaki genişlik düğmesine basarak da genişliği değiştirebilirsiniz.
- 4. Dikey altlıktaki dijital kalemi kullanarak, kağıt üzerindeki yazı veya çizimleriniz yazılım penceresindeki pozisyona uygun mevcut sayfanızda hemen belirir. Örneğin dikey altlığın sol üst köşesinde kağıdınıza yazdığınız yazı hemen yazılım penceresindeki geçerli sayfanın sol üst köşesinde belirir.
  - Not! Yazı yazarken ya da çizim yaparken yazılım otomatik olarak geçerli sayfa pozisyonunu aktif yazılıma uydurur, böylelikle yazılarınız veya çizimleriniz aktif yazılımda hemen görünür hale gelir.
  - Not! Altlıktaki tüm kağıt sayfaları ve yazılım penceresindeki geçerli sayfayı değiştirebilirsiniz.
  - Not! Yazılım penceresi aktif olmasa bile, **On-line Writing (Çevrimiçi Yazma)** özelliği hala aktiftir.
  - Not! Eğer aktif hale getirdiğiniz **On-line Writing (Çevrimiçi Yazma)** özelliğindeki yazılım penceresini kapatır ya da küçültürseniz, **On-line Writing (Çevrimiçi Yazma)** özelliği kapanacaktır.
  - Not! Yazılarınız ya da çizimleriniz altlığınızın bellek aygıtındaki hiçbir dijital sayfada saklanmayacaktır.
- On-line Writing (Çevrimiçi Yazma) özelliğini kapatmak için, yazılımın penceresindeki Tools (Araçlar) araç çubunun On-line Writing (Çevrimiçi Yazma) düğmesini V tıklayın.
- 3
- Not! **On-line Writing (Çevrimiçi Yazma)** özelliği kapandığında, yatay altlıktaki Windows'da plaka aygıt özelliği aktif hale gelecektir. Ekranda fare imlecini oynatmak için dikey altlıktaki dijital kalemi kullanabilirsiniz. Lütfen **Tablet Device in Windows (Windows'daki Plaka Aygıtları)** bölümüne bakınız.

### Çevrimiçi Yazma Özelliğinin Kullanılamamasının Nedenleri

**On-line Writing (Çevrimiçi Yazma)** özelliğini kullanmak için lütfen aşağıdaki özellikleri uygulayın, aksi halde **On-line Writing (Çevrimiçi Yazma)** özelliği kullanılamayacaktır.

• Yazılım penceresindeki sayfa boyutu DigiMemo modelinizle uyum içinde olmalıdır.

DigiMemo Modeline uygun sayfa boyutu aşağıda gösterildiği şekildedir.

| DigiMemo Modeli | Sayfa Boyutu |
|-----------------|--------------|
| DigiMemo L2     | Letter       |
| DigiMemo A402   | A4           |

- Not! Mevcut sayfanın boyutu yazılım penceresinin sağ üst kösesinde gösterildiği gibidir.
- Belirttiğiniz dijital sayfanın boyutu, onu oluşturan DigiMemo modeliyle Not! uvumlu.
- Not! E-Kitap dosvasına eklediğin veni savfanın boyutu Default New Page Size (Belirtilmiş Yeni Sayfa Boyutu) ayarlarına göre olmalıdır. Eğer ayarı değiştirmek mümkünse lütfen Setting the Default New Page Size (Belirtilmiş Yeni Sayfa Boyutu Ayarları)'a bakın.
- Eğer On-line Writing (Çevrimiçi Yazma) ayarları çoktan yazılım penceresinde • aktif hale getirildivse, diger vazılım penceresinde kullanılamavacaktır.
- Dijital aygıtınızın bilgisayarınıza USB aletiyle bağlanıp bağlanmadığından emin • olun. Bağlıysa Connection (Bağlantı) simgesi - U- altlığın ekranında belirecektir.
- DigiMemo L2 veya A402 On-line Writing (Çevrimiçi Yazma) özelliğini destekler ve kullanır. 692, A501 veya A502 gibi bazı DigiMemo modelleri On-line Writing (Cevrimici Yazma) özelliğini desteklemez ve kullanmaz.

# E-Kitap Dosyasının E-Postaya Gönderilmesi

e-Kitap dosyanızı e-postaya göndermek için aşağıdaki metodları kullanın:

- DigiMemo Manager'ınızın, yazılım penceresindeki ekitap dosyanızdaki sayfalarınızın bir kısmını veya bazılarını Outlook e-posta mesajına copy(kopyalayıp) veya move(taşıyabilirsiniz).
  - copy-kopyalama veya move-taşıma tekniğini Not! Outlook Express mesaiında e-posta kullanamazsınız.
- e-posta mesajina e-Kitap dosyanizi ilistirin.
  - Not! görüntülemek E-Kitap dosyanızı veva düzeltmek için alıcının DigiMemo Manager yazılımının olması gerekir. Eğer gönderdiğiniz kiside voksa ACECAD'ın bu vazılım websitesinden indirebilir.

### http://www.acecad.com.tw/digimemo/download.html

- DigiMemo e-Kitap dosvanızı Manager vazılımında açın. Standard(Standart) araç çubuğundaki E-mail(E-posta) düğmesini, I tıklayın. İletisim kutusunda Attach your e-Book file(e-Kitap dosyasını iliştir) düğmesini tıklayın. OK(Tamam)'ı tıklayın. E-Kitap dosyanız yeni e-posta mesajına iliştirilecektir.
- DigiMemo Manager vazılımındaki e-posta dosyanızı açın Standard(Standart) araç çubuğunda E-mail(E-posta) düğmesini 🚅

| 24 34  | per part April pair tyle grön på                                              |
|--------|-------------------------------------------------------------------------------|
| 936    | [관련 중Q 7] I 1 1 1 1 기 · · · · 홈페이지= 사 집 5 · · · · · · · · · · · · · · · · · · |
| d rora | +46.+38                                                                       |
| Utilet | 4 × 10 € 1 4 π ∰ates + m                                                      |
| 02m-   | 24 - Milen Law Jawa                                                           |
| 20-    |                                                                               |
| 5.6m2. | Notify Rep 1                                                                  |
| Dear   |                                                                               |
|        |                                                                               |
| Here k | the record of our meeting:                                                    |
|        |                                                                               |
|        | Dale Jan 7.20ml - Page - 58                                                   |
|        | Time: Fon edian                                                               |
|        |                                                                               |
|        | Replects Joe, Relan, Levie, Janua, Anthi                                      |
|        | C. J. L.F. The shink in the state in the                                      |
|        | Charlen of anticontration of Sales in                                         |
|        | 2103 is as follows:                                                           |
|        |                                                                               |
|        | For hast set (Canada 10%)                                                     |
|        | aller land All A share amin                                                   |
|        | A Contraction                                                                 |
|        | Chym. 52 [//// / (352)CH3A                                                    |
|        |                                                                               |
|        | Middle East The                                                               |
|        | 12 TTU V                                                                      |
|        | Y VIV NOV                                                                     |
|        | Sents Maria                                                                   |
|        | East Europe 10% 27                                                            |
|        | akot Earrow 202                                                               |
|        |                                                                               |
|        | (Germany 576; France 376)                                                     |
|        |                                                                               |
|        | Conclusion - whe need to do more promotion                                    |
|        | activities to excand our seks                                                 |
|        | in the main land Olive                                                        |
|        | cool day! See you pure part Monday!                                           |
|        | Annu mail, none into Maila reservements                                       |
| Ants   |                                                                               |

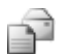

tıklayın. İletişim kutusundaki **Attach images(İliştirilmiş Resimler) seçeneğini seçin. OK(Tamam)'e** basın. E-Kitap dosyanızın her sayfası JPG resim olarak kaydedilip *new* yeni e-posta mesajına iliştirilecektir.

### e-Kitap Dosyasınızda El Yazısı Notlarınızın Dönüştürülmesi

- 1. Eğer opsiyonlu DigiMemo Handwriting Recognition yazılımını yüklediyseniz, DigiMemo Manager yazılım penceresindeki **Standard** (Standart) araç çubuğunda bulunan **Dönüştürme** düğmesini **B** tıklayın.
- 2. İletişim kutusundan, aşağıdaki tek opsiyon seçeneklerinden birini seçin:
  - Current Page (Mevcut Sayfa)

Bu opsiyonda, **Selected area only** (sadece seçili alan)'ı seçebilirsiniz.

- All Pages (Tüm sayfalar)
- Select Pages (Sayfaları seç)
   Fareyle CTRL veya SHIFT 'a tıklıyarak birden fazla sayfa seçebilirsiniz.
- 3. **İleriyi** tıklayın. Seçilmiş olan sayfa veya alanlar DigiMemo Handwriting Recognition yazılımına aktarılacaktır.

# El Yazısı Notlarınızın Microsoft Office OneNote'a Gönderilmesi

Eğer Microsoft Office OneNote yazılımı yüklediyseniz, el yazısı notlarınızı OneNote,'a gönderebilisiniz ve el yazısı notlarınız OneNote 'da dijital metne dönüştürülebilir, organize edilebilir ve aranabilir. Aşağıdaki bölümlerde OneNote'a göndermenin üç yolundan bahsedilmektedir.

### DigiMemo Manager Yazılımından OneNote 'a Gönderme

- DigiMemo Manager yazılım penceresindeki Standard (standart) araç çubuğunda bulunan OneNote 'a gönder düğmesini <sup>100</sup> tıklayın.
- 2. İletişim kutusundan, aşağıdaki tek opsiyon seçeneklerinden birini seçin:
  - Current Page (Mevcut Sayfa)

Bu opsiyonda, **Selected area only** (sadece seçili alan)'ı seçebilirsiniz.

- All Pages (Tüm sayfalar)
- Select Pages (Sayfaları seç)

Fareyle **CTRL** veya **SHIFT** 'a tıklıyarak birden fazla sayfa seçebilirsiniz.

3. Next (İleri)'ye tıklayın. Send to OneNote Properties (OneNote Özelliklerine gönder) iletişim kutusu açılacaktır. Aşağıdaki opsiyonlardan istediklerinizi seçin.

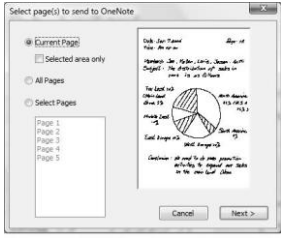

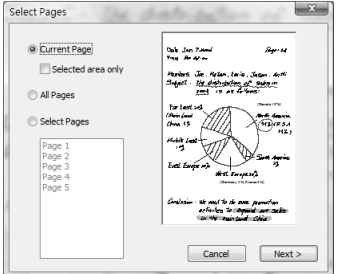

- OneNote 2007 için, Elyazısı notlarınızı OneNote daki varsayılan dosyalanmamış notlar bölümüne göndermek için Send to Unfiled Notes Section (Dosyalanmamış Notlar Bölümüne Gönder) komutunu seçebilirsiniz. OneNote 2003 için, Send to Unfiled Notes Section (Dosyalanmamış Notlar Bölümüne Gönder) komutu seçilemez.
- Send to Unfiled Notes Section (Dosyalanmamış Notlar Bölümüne Gönder) komutu silindiği ya da seçilemediği zaman, Browse (Gözat) düğmesine tıklayarak, elyazı notlarınızı göndermek istediğiniz OneNote'daki mevcut notdefteri, bölüm grubu

| Perio III Decido | n                                     |
|------------------|---------------------------------------|
| Send to Un       | filed Notes Section                   |
| Notebook         | Work Notebook                         |
| Section group    |                                       |
| Section          | My Handwriting                        |
| Send with p      | page background                       |
| Page             |                                       |
| 🔽 Contain pa     | ge number in page titles Start at : 1 |
|                  |                                       |

(dosya) ve bölümü seçebilirsiniz. OneNote'da elyazı notlarınızı gönderebileceğiniz yeni bir Bölüm Grubunu (Klasör) veya Bölüm oluşturmak için, yeni bir Bölüm Grubu (klasör) veya Bölüm metin kutusu adı atayabilirsiniz.

- Elyazısı notlarınızın OneNote 'a nasıl gönderileceğini belirlemek için, Send as (Farklı gönder) opsiyonu altında, (OneNote 2007 için) Handwriting Ink (Elyazısı mürekkebi), (OneNote 2003 için) Drawing Ink (Çizim Mürekkebi) veya Image (Şekil) seçeneklerinden birini seçin. İşlem sisteminizin elyazısını tanıma özelliğine göre, El yazısı mürekkebi OneNote'da daktilo metnine çevirilebilir. OneNote'da Çizim Mürekkebi, El yazısı Mürekkebine çevirilebilir.
- Send with page background (Sayfa arka planıyla yolla) komutunu seçin ya da kaldırın.
- Eğer gerekirse, OneNote'a gönderdiğiniz herbir sayfa için Page Title (Sayfa Başlığı) metin kutusuna bir ad girin. Contain page number in page title (Sayfa başlığında sayfa numaralarını göster) komutunu seçin ya da kaldırın. Eğer bu komutu seçerseniz, Start at (Başla) metin kutusunda başlangıç sayısını girebilir ya da seçebilirsiniz. Sayfa başlığınızı Example (Örnek) kutusunda gözden geçirebilirsiniz.
- Navigate to OneNote komutunu seçin ya da kaldırın.
- OneNote'a göndermeye başlamak için Finish (Son)'u tıklayın. İşlem sonlandığında, Pages have been sent to OneNote successfully (Sayfalar OneNote'a başarıyla gönderilmiştir) iletişim kutusu açılacaktır. OK (Tamam) tıklayın.
  - Not! Send to Unfiled Notes Section (Dosyalanmamış Notlar Bölümüne Gönder) komutu kaldırıldığında ya da kullanılamadığında, Section (Bölüm) metin kutusu boş olabilir veya Son düğmesi seçilemez.

# DHW'u OneNote'a gönder Simgesinin Windows Masaüstünde Kullanılması

1. Windows masaüstünde, **Send DHW to OneNote** (DHW'u OneNote'a gönder)simgesini iki kere tıklayın.

DHW'u OneNote'a \_\_ qönder

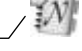

Not! Eğer OneNote'u Windows'unuza yüklemediyseniz, No Office OneNote in your Windows (Windows'unuzda Office OneNote bulunmamaktadır) iletişim kutusu açılır.

 Select Digital Page (Dijital Sayfa Seç) iletişim kutusu açılacaktır. OneNote 'a göndermek istediğiniz dijital sayfalarınızın (DHW dosyalarının) bulunduğu klasörleri seçmek için **Browse** (Gözat)'a tıkla. Bu klasör, DMEMO-M, DMEMO-S, DMEMO-C veya dijital sayfa içeren herhangi bir klasör olabilir.

- 3. Fareyle **CTRL** veya **SHIFT** e tıklayarak birden fazla dijital sayfa seçebilirsiniz.
- 4. DHW dosyasını OneNote a gönderdikten sonra sil komutunu seçebilir ya da kaldırabilirsiniz.

Not! Bu tarz bir silme işlemi düzeltilemez.

 İleri'yi tıkla. OneNote özelliklerine gönder iletişim kutusu açılacaktır. İstediğiniz özellikleri seçin. Daha sonra elyazısı notlarınızı OneNote 'a göndermek için Son'u tıklayın.

# Varsayılan Programın Dijital Sayfa Dosyası (DHW) için OneNote olarak Değiştirilmesi

Dijital sayfa dosyasını (DHW) açan orjinal varsayılan program DigiMemo Manager yazılımıdır. Eğer OneNote yazılımını yüklemişseniz, dijital sayfa dosyasını (DHW) açmak için varsayılan programı OneNote olarak değiştirebilirsiniz.

Dijital sayfa dosyası (DHW) için varsayılan programın değiştirilmesinin ilk aşamasında, DigiMemo Manager yazılım penceresindeki dosya menüsünden **DHW Varsayılan Programı tıklayın.** Aşağıdaki tek opsiyon düğmelerinden birini seçip **OK** (Tamam) tıklayın:

- DHW, ACECAD DigiMemo Manager kullanarak aç.
- DHW, Microsoft Office OneNote kullanarak aç.

Bu opsiyonda, **Delete DHW file after sending to OneNote** (DHW dosyasını OneNote'a gönderdikten sonra sil) onay komutunu seçebilir ya da kaldırabilirsiniz.

Not! Bu tarz bir silme işlemi düzeltilemez.

**Open DHW by Microsoft Office OneNote** (DHW'yu Microsoft Office OneNote kullanarak aç) opsiyonunu seçtikten sonra, dijital sayfa dosyasına (DHW), iki kere tıkladığınızda, dijital sayfa anında OneNote 2007 için OneNote daki dosyalanmamış notlar bölümüne başlıksız sayfa başlığıyla elyazısı mürekkebi olarak gönderilir.

Not! OneNote 2003 için, dijital sayfa dosyasına (DHW) iki kere tıkladığınızda **Send** to **OneNote Properties** (OneNote özelliklerine gönder) iletişim kutusu açılacaktır. İstediğiniz özellikleri seçin. Daha sonra dijital sayfayı OneNote 'a göndermek için **Son'** u tıklayın.

# Diğer Bir Opsiyonlu Kart Okuyucu Kullanımı

Eğer SD hafıza kartı için başka bir opsiyonlu kart okuyucunuz varsa, opsiyonlu SD hafıza kartındaki dijital sayfa veya diğer bilgisayar dosyalarınızı bu kart okuyucu ile organize edebilirsiniz.

# Dijital Sayfa Dosyalarının Yönetim Kolaylığı

Dijital altlığı bilgisayarınıza bağlarken, altlıktaki 32MB'lik yerleşik bellek aygıtı veya

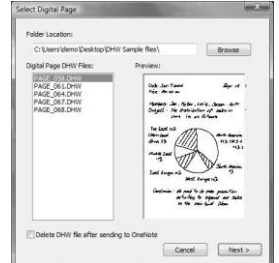

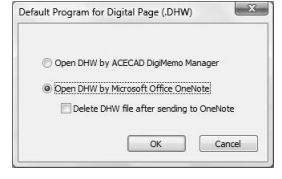

opsiyonlu hafıza kartı gibi çıkarılabilir bellek aygıtları da bilgisayarınıza girişini yapar. Windows'unuzda aşağıdaki uygulamaları yürütebilirsiniz.

 Dijital altlıktaki32 MB'lik yerleşik bellek aygıtı veya opsiyonlu hafıza kartındaki dijital sayfa dosyaları silinebilir.

Küçük bir tavsiye: Kağıt sayfayı koparabilir ya da kağıt sayfadaki sayfa numarasını silebilirsiniz.

- Not! Çıkarılabilir bir bellek aygıtındaki (32MB'lik yerleşik bellek aygıtı veya opsiyonlu hafıza kartı) dijital sayfa dosyası silindikten sonra, bir daha geri getirilmez.
- Not! Hafıza kartındaki yazım koruma anahtarı kilitli olarak ayarlanmışsa, hafıza kartındaki dosyaları silemezsiniz.
- 32MB'lik yerleşik bellek aygıtı veya opsiyonlu hafıza kartındaki dijital sayfa dosyalarını, sabit disk sürücünüze taşıyabilir ya da kopyalayabilirsiniz. Ayrıca sabit disk sürücünüzde bu dijital sayfa dosyalarını yeniden adlandırabilirsiniz.
  - Not! 32MB'lik yerleşik bellek aygıtı DMEMO-M klasöründeki ya da opsiyonlu bir hafıza kartındaki DMEMO-M klasöründeki dijital sayfa dosyalarını yeniden adlandırmayın. Aksi halde dijital altlık yeniden adlandırılmış sayfaları yönetemez.

### DigiMemo Manager İçindeki Dijital Sayfaların Silinmesi

- DigiMemo Manager yazılım penceresinde, Standard (standart) araç çubuğunda bulunan Digital Page (Dijital Sayfa) düğmesini itikla. Dijital Sayfa iletişim kutusu açılacaktır.
- Delete digital pages (Dijital sayfaları sil) düğmesini seçin. Silmek istediğiniz dijital sayfanın bulunduğu dosyayı seçmek için Browse (Gözatı) tıklayın. Bu klasör, DMEMO-M, DMEMO-S, DMEMO-C veya dijital sayfa içeren herhangi bir klasör olabilir.
- 3. **OK** tıklayın. **Delete Digital Pages** (silinmiş dijital sayfalar) iletişim kutusu açılacaktır.
- Bitişik olmayan dijital sayfaları seçmek için, bir dijital sayfanın üstünü tıklayın, CTRL düğmesini basılı tutun ve diğer seçmek istediğiniz dijital sayfaların üzerlerini tıklayın.

Bitişik dijital sayfaları seçmek için, sıralamadaki ilk dijital sayfaya tıklayın ve daha sonra **SHIFT** düğmesini basılı tutarak sıralamanın en sonundaki dijital sayfayı tıklayın.

Bir dijital sayfaya önizleme yapabilmek için, önizleme yapmak istediğiniz dijital sayfayı seçin ve **Preview** (Önizleme) tıklayın.

5. OK (Tamam) tıklayın. Seçmiş olduğunuz dijital sayfalar silinecektir.

| Digital Page           | ×         |
|------------------------|-----------|
| O Import digital pages |           |
| Oelete digital pages   |           |
| Folder Location:       |           |
| G:\DMEMO-M             | Browse    |
|                        | OK Cancel |

DHW

| Delete Digital Pages                                                                                                    | $\mathbf{X}$ |
|----------------------------------------------------------------------------------------------------|--------------|
| PGLT_003.DHW<br>PGLT_005.DHW<br>PGLT_005.DHW<br>PGLT_005.DHW<br>PGLT_005.DHW<br>PGLT_005.0HW<br>PGLT_005.0HW<br>PGLT_001.0HW<br>PGLT_010.DHW<br>PGLT_010.2HW<br>PGLT_010.2HW | PGLT_667.DHW |
| PoLT_DIS-DHW<br>PoLT_DIS-DHW<br>PoLT_DSR-DHW<br>PoLT_DSR-DHW<br>PoLT_DSR-DHW<br>PoLT_DSR-DHW                                                                                 | OK<br>Cancel |

| 23 |
|----|
|----|

# Windows Plaka Aygıtı

Dijital altlık bilgisayarınıza USB girişinden bağlandığında, altlık ekranında bağlantı simgesi -Ugörülecektir ve altlıktaki LED (ışık yayan diyot) yanacaktır. Dijital altlık Windows ve tüm Windows uygulamalarının plaka aygıtıdır. Ekranda fare imlecini hareket ettirmek için, yatay altlık üzerindeki yazma alanında dijital kalemi kullanabilirsiniz. Dijital kalemin kalem başlığı farenin birincil düğmesidir.

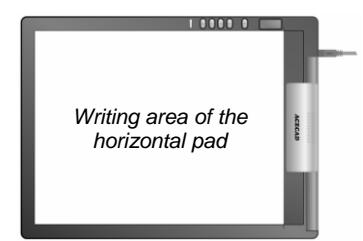

Yatay altlığın yazma alanı, doğrudan doğruya

ekranın tümünün yerini tutmaktadır. Örneğin, eğer kalemi yatay yazma alanının sol alt köşesine götürürseniz, fare imleci de ekranın sol alt köşesine gider.

- Not! Eğer Painter tarzında bir çizim programında kullanmak için, altlığınıza kağıt veya not kağıdı koyacaksanız, dijital kalemdeki mürekkep kartuşunu kullanmanızı tavsiye ederiz. Eğer dijital kalemi doğrudan yazma alanındaki plastik yüzeye götürecekseniz, size dijital kalemdeki plastik kalem başlığını kullanmanızı tavsiye ederiz. Lütfen eklerdeki— *Replacing the Cartridge of the Digital Pen* (Dijital Kalemdeki Kartuşun Yenisiyle Değiştirilmesi) bölümüne bakınız.
- Not! DigiMemo Manager yazılımındaki **On-line Writing** (Çevrimiçi Yazım) fonksiyonunu aktif hale getirdiğinizde, yatay altlığın Windows plaka aygıt fonksiyonu kapanacaktır. Yatay altlıktaki dijital kalemi, ekrandaki fare imlecini hareket ettirmek için kullanamazsınız. Dijital kalemi dikey altlıkta hareket ettirdiğinizde, **On-line Writing** (Çevrimiçi Yazım) imleci sadece yazılım penceresindeki mevcut sayfada hareket eder.

# Ekler

# Dijital Kalemdeki Kartuşun Yenisi ile Değiştirilmesi

Dijital altlığın arkasında bulunan kartuş bölmesini açın. İki değiştirilebilir mürekkep kartuşu ve bir adet plastik kalem ucu dijital altlığın kartuş bölmesinde saklanır.

Kartuşu kaleme takmak için, eskisini dışarıya çıkartırken küçük bir klips kullanabilirsiniz. Daha sonra yenisini takıp, kartuş başlığını yerine oturması için sert bir yüzeye sıkıca bastırın.

Kartuş bölmesindeki klips hücresini, kartuşu yerine takarken de kullanabilirsiniz.

- 1. Dijital kalemi dik tutun ve kartuş başlığını klips hücresinin geniş kısmına sokun.
- 2. Kalemi dikkatlice klips hücresinin dar kısmına doğru gidebildiği kadar yatay olarak bastırın.
- 3. Kalemden kartuşu yavaşça çekerek çıkartın.
- 4. Yenisini takın. Daha sonra yenisini takıp, kartuş başlığını yerine oturması için sert bir yüzeye sıkıca bastırın.

### Yeni Değiştirilebilir Mürekkep Kartuşunun Satınalınması

Dijital kalem için kullanılan mürekkep kartuşunun özellikleri: 2.3mm/0.09" (Çap) x 67mm/2.64" (Uzunluk).

- Not! Bazı mürekkep kartuşunun yapılmış olduğu malzeme dijital kalem performansını etkileyebilir. Farklı dış boyuta sahip bazı mürekkep kartuşları dijital kaleme zarar verebilir.
- Not! Aşağıdaki mürekkep kartuşları test edilmiş ve dijital kalem için uygun bulunmuştur:

| Marka             | Model                   |
|-------------------|-------------------------|
| ACECAD            | Mürekkep kartuşu serisi |
| Cross             | 8518-1                  |
| Lamy              | M21                     |
| Sterling (Target) | 01800T                  |
| SPALDING          | RFR80A                  |
| STAEDTLER         | 930-ASBK3V              |

### Pilin Dijital Kaleme Takılması

Dijital kalemin pil ömrünün yaklaşık 14 ay olmasına rağmen, aşağıdaki durumlardan herhangi birinde kalemin içindeki pil bitebilir. Bu durumda lütfen pili değiştiriniz.

- Çok fazla dijital mürekkep darbesi kaybı
- Dijital mürekkep darbelerinin ciddi sayılacak derecede uzama veya kısalmaları
- Dijital mürekkep darbelerinde kıvrımlar oluşması

Klips hücresi <sup>—</sup>

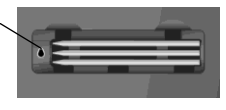

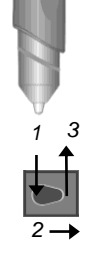

• Yazı kalınlığında azalma

# DigiMemo Manager yazılımının Windows'dan Kaldırılması

Kontrol paneli penceresinde program ekle veya kaldır simgesini açın. ACECAD DigiMemo Manager yazılımını kaldırın.

# DigiMemo Bakımı

Dijital kalem ve altlığın doğru bir şekilde çalıştığını garantilemek için, lütfen aşağıdaki önlemleri gözden geçiriniz:

- Uzun bir kullanım süresine sahip olmadığını düşündüğünüz pilleri dijital altlıktan çıkarınız. Bu durum, pillerin eriyerek dijital altlığın paslanıp bozulmasını yol açması olasılığını tamamen ortadan kaldırır.
- Uzun bir kullanım süresine sahip olmadığını düşündüğünüz düğme pilleri dijital mürekkepleme kaleminden çıkarınız. Bu durum, pillerin eriyerek dijital kalemin paslanıp bozulmasını yol açması olasılığını tamamen ortadan kaldırır.
- Altlık yüzeyine disket ya da diğer manyetik araçları koymaktan kaçınınız.
- Altlığın üzerine ağır ve sıcak nesneler koymaktan kaçınınız.
- Kalem ve altlığı su veya doğal bir deterjanla hafifçe ıslatılmış yumuşak bir bezle temizleyiniz.
- Kalem ya da altlığı asla düşürmeyiniz. Kuvvetli titreşim veya darbelere karşı hassas olmalarından dolayı bozulabilirler.
- Altlık yüzeyini kesmekten ya da kazımaktan kaçınınız.
- Kalem ya da altlığı asla suya veya herhangi bir sıvıya sokmayınız.
- Kalem ve altlığı, sıcaklığın aşırı sıcak ya da aşırı soğuk veya bağıl rutubetin yüksek olduğu ortamlarda asla saklamayın ve çalıştırmayın.
- Kalem veya altlığı birbirinden ayırmayın.
- Ürünü, yüksek miktarda elektromanyetik radyasyon veya manyetik alan üreten ekipmanların yakınında veya çevresinde kullanmayın ya da saklamayın.

# Dijital Altlık Ekranında Görülen Hata Kodları

### 32MB'lik yerleşik bellek aygıtının arızalanması— Hata Kodu E04

Eğer aşağıdaki durumlardan herhangi biri meydana gelirse, Dijital Altlıktaki 32MB'lik yerleşik bellek aygıtını sıfırlamanız gerekir.

- 32MB'lik yerleşik bellek aygıtında arıza meydana gelirse.
- Altlığın ekranında E04 hata kodu görülürse. Bu durum32MB'lik yerleşik bellek aygıtı dosya sisteminin altlığa uygun olmadığını gösterir.
- Not! 32MB'lik yerleşik bellek aygıtını sıfırlama, aygıtın içindeki tüm veri ve dosyaların daimi olarak silinmesidir

32MB'lik yerleşik bellek aygıtını sıfırlamak için, aşağıdaki aşamaları izleyin:

- Not! Eğer dijital altlığa bir SD hafıza kartı yüklenmişse, SD hafıza kartını altlıktan çıkarmanızı öneririz.
- 1. Dijital altlık kapalıyken, altlıktaki **Erase** düğmesini X basılı tutun.
- 2. Aynı anda, ekranda simgesi görülene kadar Power düğmesini basılı tutun.
- 3. Erase düğmesini X basılı tutmaya devam ederken, Power düğmesini bırakın.
- 4. Daha sonra **Erase** düğmesini X bırakın.
- 5. Sıfırmalama sonlandığında, dijital altlık açılacaktır.
  - Not! Eğer altlığa herhangi bir SD hafıza kartı yüklenmemişse, ekranda 32MB'lik yerleşik bellek aygıtındaki dijital mürekkepsiz mevcut dijital sayfa 001 gösterilecektir.
- Not! 32MB'lik yerleşik bellek aygıtına, Windows'taki format fonksiyonunu kullanarak format atmayın. Bu durum altlıkla uyumsuzluk problemi meydana getirebilir.

# Opsiyonlu bir SD Hafıza Kartının Dosya Sistemi ile Uyumsuzluk — Hata kodu E02

Dijital altlığın ekranında hata kodu **E02** görülmesi, opsiyonlu bir SD hafıza kartının dijital altlıkla uyumsuz olduğu anlamına gelir. Eğer dijital altlığınızın, bu opsiyonlu SD hafıza kartındaki el yazınızı karttan alarak saklamasını istiyorsanız, lütfen kullanmadan önce, hafıza kartına format atın.

Not! Opsiyonlu hafıza kartına format atmak, içindeki tüm veri ve dosyaların daimi olarak silinmesi anlamına gelir. Format atmadan once, içinde silinmesini istemedeğiniz dosya ya da verileri bilgisayara aktardığınızdan emin olun.

Opsiyonlu SD hafıza kartına format atmak için, aşağıdaki aşamaları izleyin:

- 1. Hafıza kartını dijital altlığa yükleyin.
- 2. Bilgisayarınız açın ve Windows'u başlatın.
- 3. Dijital altlığı bilgisayarınıza bağlayın.
- 4. Hafıza kartına Windows'taki dosya sistemi **FAT** ile format atın.
- Not! Dijital altlık sadece dosya sistemi FAT olan opsiyonlu SD hafıza kartını destekler. Dijital altlık diğer dosya sistemli opsiyonlu SD hafıza kartını desteklemez.

### Opsiyonlu bir SD Hafıza Kartının zarar görmesi ya da Uyumsuzluğu— Hata Kodu E01

Dijital altlığın ekranında **E01** hata kodu görülmesi, opsiyonel hafıza kartının zarar görmüş olabileceğini ya da dijital altlıkla uyumsuz olduğunu anlamına gelir. Bu opsiyonel hafıza kartının altlıkla kullanamazsınız.

### Dolu Kök Dizini — Hata Kodu E06

Dijital altlığın ekranında **E06** hata kodu görülmesi, 32MB'lık yerleşik bellek aygıtı ya da opsiyonlu bir SD hafıza kartındaki kök dizininde çok fazla dosya ya da klasör olduğu anlamına gelir. Kök dizinindeki bazı dosya veya klasörleri silin ya da başka bir yere aktarın.

### Dijital Altlığın bozulması — Hata kodu E03 veya E05

Dijital altlık ekranında **E03** veya **E05** hata kodlarının belirmesi, dijital altlığın bozulmuş olabileceğini gösterir. Onarılması gerekebilir. Lütfen ACECAD distribütörüyle bağlantı kurun.

# Arıza Arama

| Genel & | Sorunlar |
|---------|----------|
|---------|----------|

| Problem:           | Ek bir dijital sayfa oluştu                                                                                                    |  |
|--------------------|----------------------------------------------------------------------------------------------------|--|
| Çözüm:             | Her yeni sayfa ya da kağıt değiştirişinizde boş bir sayfa açtığınıza emin olun.                                                                                                    |  |
| Problem:<br>Çözüm: | Dijital mürekkebinizin darbelerinde dengesizlikler oluşuyor.<br>Biraz daha yavaş ve sert yazın                                                                                           |  |
| Problem:           | Dijital mürekkebinize önemli kayıplar, dönüşler ve dengesiz darbeler oluşuyor.                                                                                                    |  |
| Çözüm:             | Lütfen aşağıdaki maddeleri dikkate alınız:                                                                                                    |  |
|                    | <ul> <li>Piller kaleme doğru yerleştirildi.</li> </ul>                                                                                                    |  |
|                    | <ul> <li>Piller pil bölümüne (-) ucu pil bölümüne gelecek şekilde yerleştirilmeli.</li> </ul>                                                                                            |  |
|                    | <ul> <li>Pilin (bakır renkli) tabanı kalemin<br/>gövde kapağının içinde olmalı. Bu<br/>doğru şekilde kaldırılmazsa taban<br/>orjinal pozisyonunu korur.</li> <li>Barrel Cover</li> </ul> |  |
|                    | <ul> <li>Gövde kapağı gövdeye sıkı bir<br/>şekilde sıkıştırılmalı.</li> </ul>                                                                                                    |  |
|                    | <ul> <li>Dijital kalemin içindeki piller uzun süre sürekli kullanlımışsa yenisi ile<br/>değiştirilmeli.</li> </ul>                                                                       |  |
|                    | <ul> <li>Eğer mürekkep kartuşunu henüz taktıysanız, yeni kartuş başlığını sert<br/>bir yüzeye, yerine oturana kadar sıkıca bastırınız.</li> </ul>                                        |  |
|                    | Lütfen kağıt kalınlığının, dijital altlık yazım kalınlığının altında olduğuna emin olun.                                                                                                 |  |
|                    | İletken bir malzemenin üzerinde yazmayı veya çizmeyi denemeyin. (Örneğin:<br>Çelik bir cetvel)                                                                                           |  |
| problem:           | Dijital kalemi kullanarak dijital altlıktaki bir kağıda yazı yazarken veya herhangi birşey çizerken, ekranda kalem simgesi görülmüyor.                                                   |  |
| Çözüm:             | Kalemin ucuna uyguladığınız basıncı değiştirmeyi deneyin.                                                                                                    |  |
| Problem:           | Mürekkep kartuşunu yenisiyle değiştirdikten sonra, dijital kalemin performansında azalma görülüyor.                                                                                      |  |
| Çözüm:             | Lütfen bizim tavsiye ettiğimiz mürekkep kartuşunu satın alın ve kullanın.                                                                                                    |  |

| Problem:<br>Çözüm:                      | Dijital Altlığı açamıyorsunuz.<br>Lütfen dijital altlığın bilgisayarınıza bağlı olmadığından emin olun.                                                                                                    |
|-----------------------------------------|----------------------------------------------------------------------------------------------------|
| Problem:<br>Çözüm:                      | Belirli bir süre kullandıktan sonra, dijital altlığı açamıyorsunuz.<br>Altlıktaki piller bitmiş olabilir. Lütfen yenileriyle değiştirin.                                                                                                    |
| Problem:<br>Çözüm:                      | Dijital altlık pillerini değiştirdikten sonra, altlıktaki tarih ve saat hata veriyor.<br>Altlıkta baterileri değiştirirken, yenisini koymak bir dakikadan fazla sürmez.<br>Zaman ayarı ve tarih silinir. Lütfen bu durumda yeniden tarih ve zaman<br>ayarını yapınız.                                        |
| Problem:                                | Opsiyonlu SD hafıza kartını dijital altlığa taktınız ve dijital altlığı açtınız ama<br>ekranda Bellek aygıtı simgeu <b>SD</b> belirmedi. Ekran hala bellek aygıtı<br>simgeunu <b>M</b> gösteriyor.                                                                                                    |
| Çözüm:                                  | Hafıza kartınızı SD kart girişine doğru taktığınızdan emin olun.                                                                                                    |
| Problem:<br>Çözüm:                      | Bellek aygıtı simgeu <b>SD</b> ekranda yanıp sönüyor.<br>Yazı koruma düğmesi kilitli olan SD hafıza kartı giriş deliğine yerleştirildiği<br>zaman, altlık iki kez bipler ve bellek aygıtı <b>SD</b> simgeu ekranda yanıp söner.<br>Lütfen yazı koruma düğmesi kilitlenmiş olan SD hafıza kartınını çıkartın. |
| Problem:                                | Saklanılan dijital sayfaların sayısı 999'a ulaşmamış olmasına rağmen, hafıza (32MB'lık yerleşik bellek aygıtı ya da opsiyonlu hafıza kartı)dolu.                                                                                                    |
| Çözüm:                                  | Dijital altlığın 999 dijital sayfaya kadar yönetme kabiliyeti olmasına rağmen,<br>bunun maksimum saklama kapasitesi ile alakası yoktur. (32MB'lık bellek<br>aygıtı ya da opsiyonel hafıza kartı)                                                                                                    |
|                                         | Dolu hafıza, 32 MB'lık bellek aygıtı ya da opsiyonel hafıza kartındaki dijital sayfa ve bilgisayar dosyalarının kullandığı alanın maksimum kapasiteye ulaşmasıdır.                                                                                                    |
| Problem:                                | ileri boş sayfa düğmesine 🛛 basıldığında, mevcut dijital sayfa ileri boş<br>sayfaya geçmez ve altlıktan iki kere bip sesi gelir.                                                                                                    |
| Çözüm:                                  | Mevcut bellek aygıtındaki DMEMO-M ya da DMEMO-S dosyasında halihazırda dijital mürekkep içeren 999 adet dijital sayfa var. Dijital sayfa dosyalarından bazılarını silin ya da başka bir yere aktarın.                                                                                                    |
| DigiMemo Manager Yazılımdaki Problemler |                                                                                                    |
| Problem:                                | Windows yazılımındaki geçerli bir sayfayı çevirirken, etkin çevrimiçi yazı<br>özelliği değişti.                                                                                                    |
| Cözüm <sup>.</sup>                      | Actičiniz dijital savfa bovutunuz DigiMemo modeliniz ile uvum sačlamivor                                                                                                    |

Çözüm: Açtığınız dijital sayfa boyutunuz DigiMemo modeliniz ile uyum sağlamıyor. Lütfen Çevrimiçi Yazı Özelliklerinin Kapanma ve Bozulma Nedenleri bölümüne bakınız. *Problem:* DigiMemo Manager'ın Windows yazılımında, e-kitap programından seçtiğiniz bir dosya, Notbook programı ve onun benzeri bir programa kopyalanamıyor ya da taşınamıyor.

Çözüm: Seçtiğiniz objeleri, Outlook E-Posta mesajı, Word ya da Excell dosyası gibi diğer programlara taşıyabilir ve kopyalayabilirsiniz. Fakat bu özellik tüm Windows programları için geçerli değildir.

Problem: Yazdırma sonucu bir problem oluştu.

Çözüm: Letter, A4 ya da A5 kağıt boyutları kullanmanızı tavsiye ederiz.

### Dijital Altlığınızı Bilgisayarınıza Bağlarken Oluşan Problemler

- Problem: Dijital altlığınızı USB aracılığıyla bilgisayarınıza bağlarken, Windows altlığınızda bulunan 32 MB'lık yerleşik bellek aygıtını ve çıkarılabilir opsiyonlu hafıza kartını tanımıyor.
- Çözüm: Lütfen aşağıdaki maddeleri dikkate alınız:
  - USB aleti mevcut.
  - Dijital altlığı USB girişine bağlarken, bir güç adaptörünün USB girişine yeteri kadar güç sağladığından emin olun.
  - Dijital altlığı direkt olarak bilgisayara USB girişine bağlamanızı tavsiye ederiz.
  - Eğer Windows bellek cihazı ve hafıza kartını ara sıra tanımazsa, Windowsunuzu baştan başlatmanızı tavsiye ederiz.
- Problem: Dijital Altlığın bilgisayarla bağlantısını kesmeden önce neye dikkat etmek gerekir?
- Çözüm: Tüm çıkarılabilir bellek aygıtları için dikkat edilmesi gereken durumlar dijital altlık için de geçerlidir. Dijital atltığın bilgisayar bağlantısını kesmeden önce, 32 MB bellek aygıtı veya diğer bir opsiyonel SD hafıza kartı ile ilgili pencereleri kapatın.

# Özellikler DigiMemo L2 Modelinin Dijital Altlık Özellikleri

| Boyut                | 9.88" ( genişlik ) x 13.22" (uzunluk)<br>251mm (genişlik) x 336mm (uzunluk) |
|----------------------|-----------------------------------------------------------------------------|
| Kalınlık             | 0.47" (12 mm)                                                               |
| Ağırlık              | Yaklaşık1.4lbs (635g) pilsiz<br>Yaklaşık 1.5lbs (680g) pille                |
| Yazı Alanı           | 8.5" x 11" (216 mm x 279 mm)                                                |
| Yazı Kalınlığı       | 0.55" (14mm); approx. 140 sheets of paper                                   |
| Not Defteri Tutucusu | Mektup Boyutu Not Defteri Tutucu;<br>8.5" x 11.9" (216mm x 302mm)           |
| Dijital Sayfa Boyutu | Mektup boyutu (8.5" x 11"/216mm x 279mm)                                    |

# DigiMemo A402 Modelinin Dijital Altlık Özellikleri

| Boyut                | 245mm (genişlik) x 336mm (uzunluk)<br>9.63" (genişlik) x 13.22" (uzunluk) |
|----------------------|---------------------------------------------------------------------------|
| Kalınlık             | 12 mm (0.47")                                                             |
| Ağırlık              | Yaklaşık 615g (1.35 lbs) pilsiz<br>Yaklaşık 660g (1.45 lbs) pilsiz        |
| Yazı Alanı           | 210 mm x279 mm (8.27" x 11")                                              |
| Yazı Kalınlığı       | 14mm (0.55"); yaklaşık 140 kağıt sayfa                                    |
| Not Defteri Tutucusu | A4 boyutundaki not dosyası tutucusu;<br>210mm x 300mm (8.27" x 11.81")    |
| Dijital Sayfa Boyutu | A4 (210mm x 297mm/8.27" x 11.7")                                          |

### Genel Dijital Altlık Özellikleri

| Orta Bellek           | 32MB'lık bellek aygıtı                                                                                             |
|-----------------------|----------------------------------------------------------------------------------------------------|
| Opsiyonal Bellek Orta | Secure Digital (SD) hafıza kartı<br>(FAT dosya sistemi)                                                            |
| Güç Kaynağı           | Dört (4) pil (1.5volt, ölçü AAA)<br>Güç Voltajı: 3V<br>Geçerli Güç: Yaklaşık 25 mA<br>Güç Tüketimi: Yaklaşık 75 mW |
| Pil Gücü              | Yaklaşık 80 saat                                                                                                   |
| Güç Kaynağı           | Dijital Altlığı PC'ye bağlarken USB bağlantısından alınıyor.                                                       |
| PC'nin Arayüzü        | USB Bağlantı                                                                                                    |

### Dijital Kalem Özellikleri

| Boyut             | 134mm (boy) x 11.3mm (çap)<br>5.28" (boy) x 0.45" (çap) |
|-------------------|---------------------------------------------------------|
| Ağırlık           | 13.8g (0.03lbs) pil ile birlikte                        |
| Güç Kaynağı       | Bir(1) 1.55V düğme pil<br>(SR626SW, 377 ya da IEC-SR66) |
| Pil Dayanıklılığı | Yaklaşık olarak 14 ay                                   |
| Mürekkep Kutusu   | 2.3mm (çap) x 67mm (boy)<br>0.09" (çap) x 2.64" (boy)   |

### Dosya Biçimleri

| Dijital Safa    | ACECAD Dosya Biçimi (DHW)         |
|-----------------|-----------------------------------|
| E-Kitap Dosyası | ACECAD e-Kitap dosya biçimi (DND) |

### Sistemin İhtiyaçları

| İşletme Sistemleri | Windows 2000, XP ya da Vista            |
|--------------------|-----------------------------------------|
| CPU                | 500MHz Pentium III ya da daha iyisi     |
| RAM                | 128MB ya da diğer tavsiye edilenler     |
| Ekipman            | Uygun USB bağlantısı<br>CD-ROM sürücüsü |
| Hard Disk Space    | 32 MB                                   |
| Çevre              |                                         |
| Sistem Isısı       | 0°C'den 40°C'ye (32°F'den 104°F'ye)     |
| Sistem Nemi        | %85'den düşük (yoğunlaşma yoksa)        |
| Bellek Isısı       | -20°C'den 60°C'ye (-4°F 'den 140°F'ye)  |
|                    |                                         |

Not! Bu özellikler herhangi bir uyarı olmaksızın değiştirilebilir.

Ithalatçı firma bilgileri Distributor ve Merkez Servis Transdata Bilgi İşlem Ltd. Aşuroğlu Sokak No:12 Çekmeköy Istanbul Tel 216-6390333 Fax 216-6390334 www.transdata.com.tr email : transdata@transdata.com.tr

Avrupa yakasi Servis :

### Çizgi Elektronik Sanayi ve Ticaret Ltd. Şti.

Čemal Sururi Cd. Halim Meriç İş Merkezi No:25 D:5-6 34394, Mecidiyeköy Istanbul Türkiye Tel: 0212-3567070 Fax: 0212-3567069

Uretici Bilgileri

### ACE CAD Enterprise Co., Ltd.

2F, No.94 Bao Chung Rd., Hsin Tien City, Taipei Hsien, Taiwan, R.O.C. TEL: +886-2-2918-3400 FAX:+886-2-2918-3410

www.acecad.com.tw

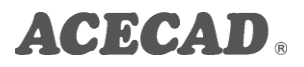

Part Number: 91100-40592 Turkish Version v2.40 Printed in China 2009.03

www.acecad.com.tw